# 「たくそう君」 操作マニュアル 低圧新増設 集団申込 ~ 接続供給契約(集団)編 ~

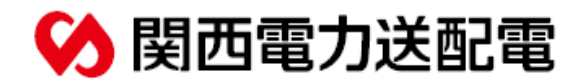

2024年10月修正

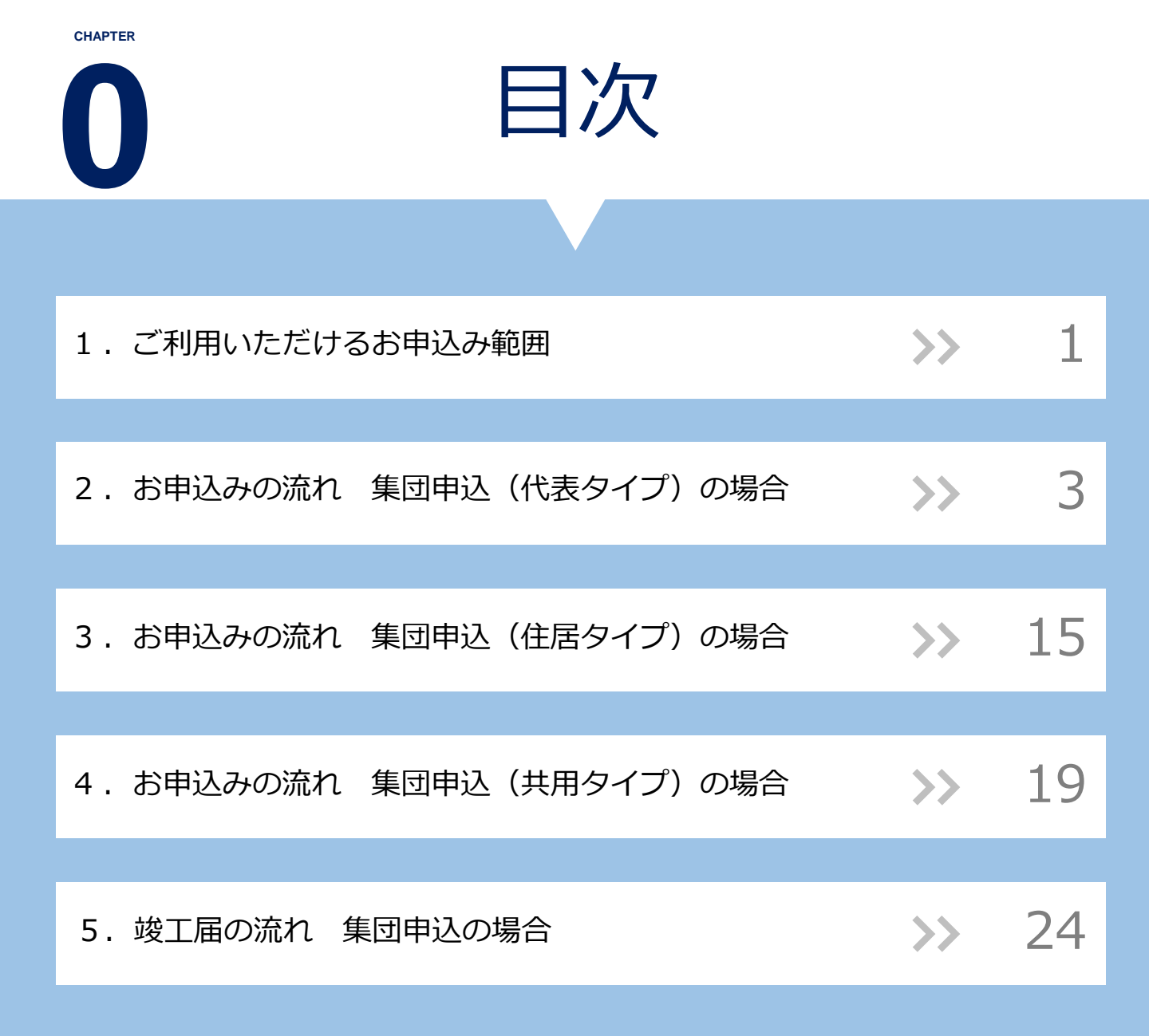

# ご利用いただけるお申込み範囲

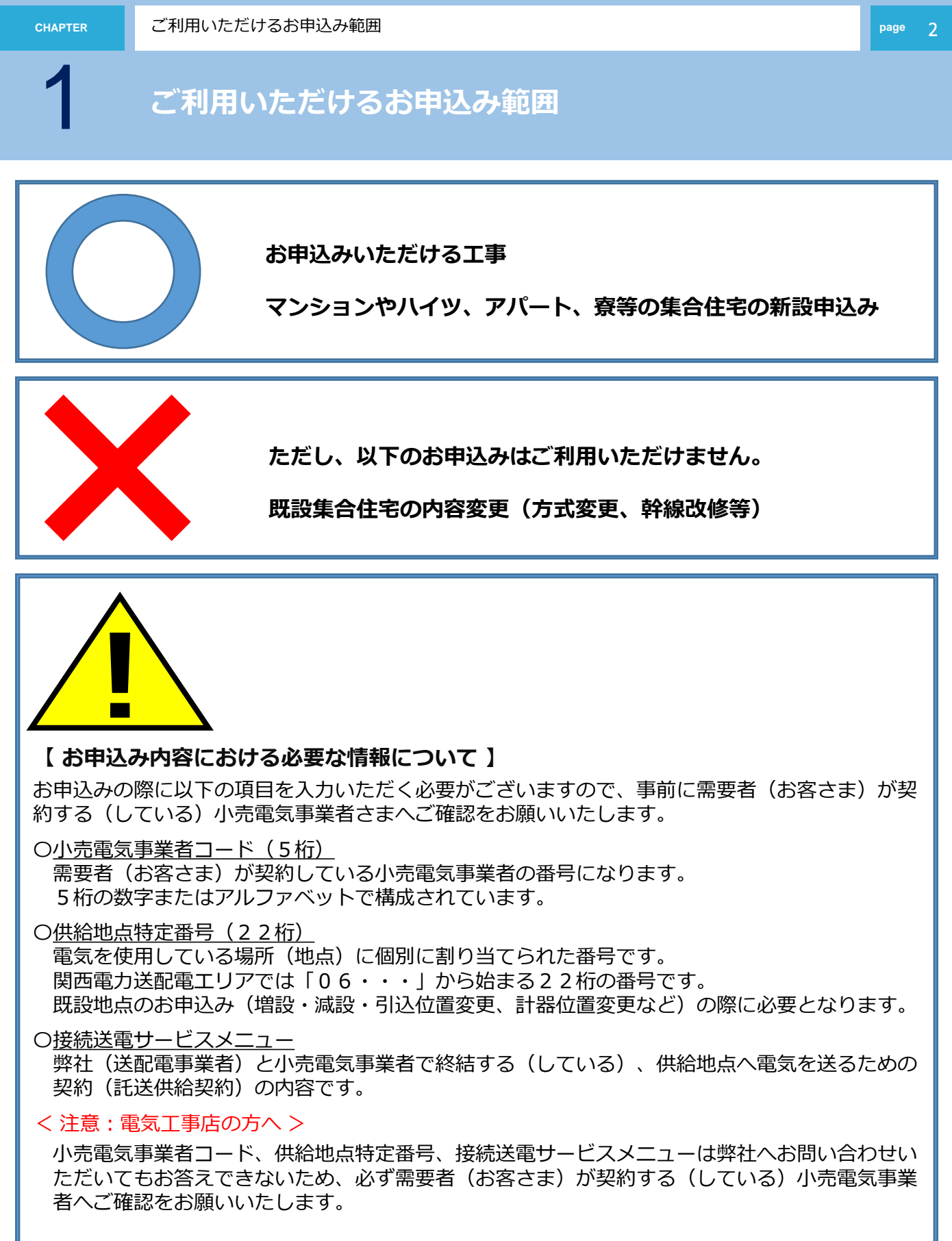

#### 【 お申込み内容に対する協議のお願い 】

集合住宅については、供給方法等により大規模な設備工事が必要となる場合がございますので、お 早めにお申込みいただきますようにお願いいたします。 内容により配電営業所への来店協議や供給予定地での現地協議をお願いさせていただく場合がござ いますので、あらかじめご了承ください。

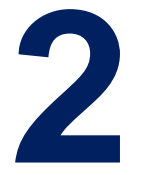

# お申込みの流れ 集団申込(代表タイプ)の場合

<代表タイプ登録>

代表申し込み登録(住居タイプ)を行い、「代表申込 番号」を取得してください。

| 接続供給契約申込選択画面<br>< 申込種類・竣工タイミング >                    | >>            | 4  |
|-----------------------------------------------------|---------------|----|
|                                                     |               |    |
| 共通項目入力<br>< 申込区分・接続供給開始希望日・竣工予定日・需要場所・需要者情報 >       | >>            | 6  |
|                                                     |               |    |
| 負荷設備入力<br><申込種別・接続送電サービスメニュー・取付灯数・電気機器 ・深夜機器・主開閉器 > | $\rightarrow$ | 7  |
|                                                     |               |    |
| 施工者・計器・引込線情報入力<br>< 施工者情報・施工関連情報・引込方法・周辺情報 >        | >>            | 9  |
|                                                     |               |    |
| 申込完了<br>< 申込内容最終確認・画像ファイル送付・申込送付完了 >                | >>            | 12 |

2

## 接続供給契約申込選択画面 < 申込種類・竣工届タイミング >

#### 接続供給契約申込選択画面

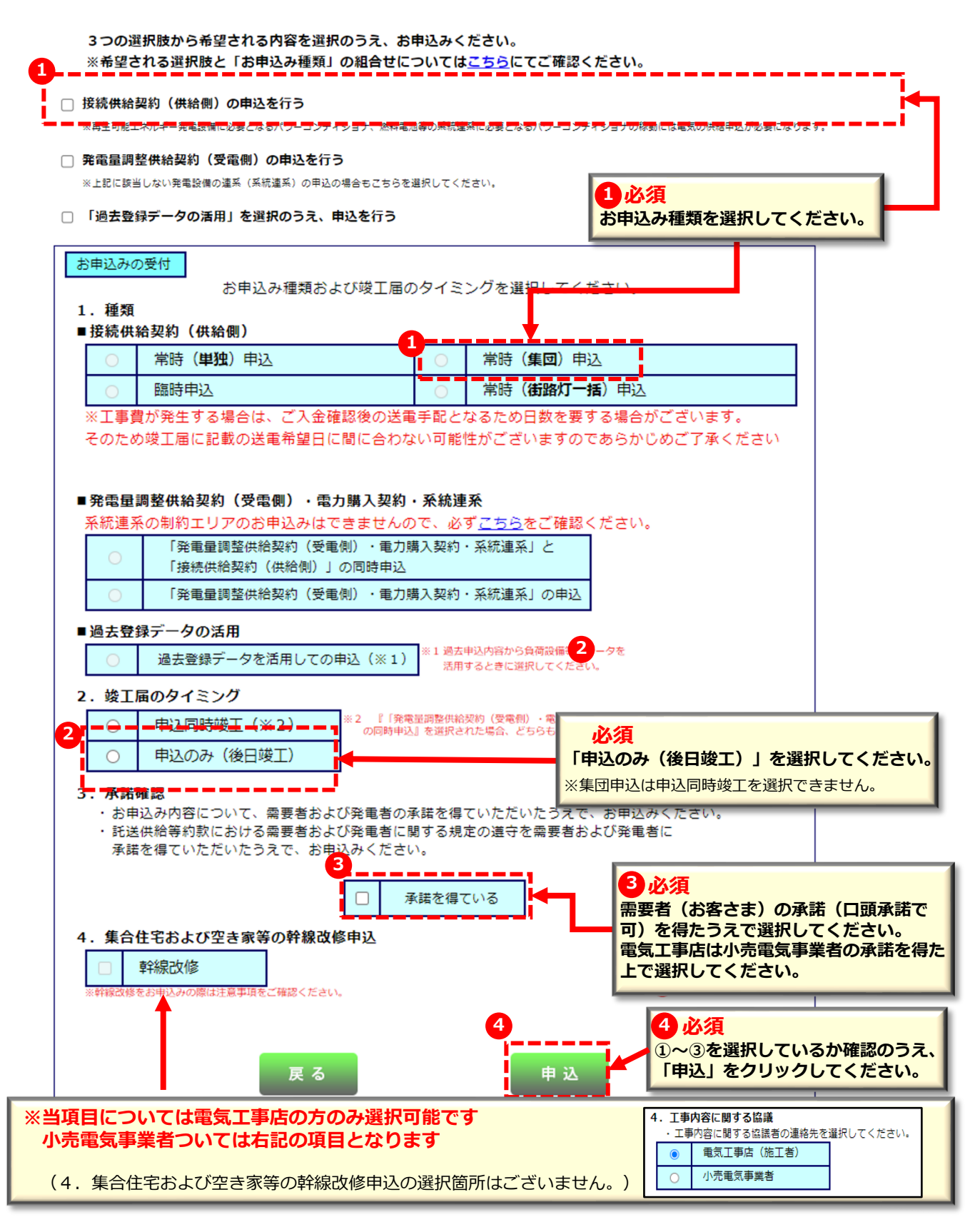

お申込みの流れ 集団申込の場合(代表タイプ):共通 CHAPTER page 5 共通項目入力(1/2) <申込区分・接続供給開始希望日・代表申込み・竣工予定日 > 2 1 必須(5桁) 電気工事店:小売電気事業者コードを入力後「検索」をクリックすることで小売電気事業者名が表示されます。 ※小売電気事業者コードは当社ではお答えできないため、需要者(お客さま)が契約する(している)小売電気事業者へ確認してください。 ※検索後、小売電気事業者名が正しく表示されているか必ずご確認をお願いいたします。 小売電気事業者:表示されている小売電気事業者コード・事業者名に誤りがないかご確認ください。 Æ 接続供給契約申込書(集団タイプ別登録) H 関西雷力送配雷株式会社 宛 託送供給約款を承認のうえ、接続供給 2 必須 本申込書により、お客さまから提供される 代表申込み登録(住居タイプ)として「電灯」を選択してください ※住居タイプの場合は電力は選択できません。 ●<u>事前協議がお済み</u>の集合住宅物件のお申込みにご利用ください。お手続き方法は下記のとおりて<mark>す</mark>。 ′付きの項目は入力必須です \*小売電気事業者コート\* 申込年月日 2024年10月07日 検索 小売電気事業者名 ※発電設備などの設置有無を選択ください。新たに設置される場合はお申込みが 必要です。既に申込がお済みの場合は申込番号を入力してください。 1. 申込区分と接続供給開始希望日、竣工予定日を入力してください。 ○なし ○あり 申込番号 - I \*申込区分 🗆 電 カ □ 電 灯 発電設備など 🔍 太陽光 📃 蓄電池 □ エコウィル 🔍 燃料電池 の設置有無 逆潮流有無 ○ あり ) なし (半角数字) カレンダー<u>表</u>示 \*接続供給 住居部分のタイプを登録する場合 開始希望日 送電までの所要日数(目安) (年は西暦を記入) 戸 (例:AA、A1) についてはこちら (半角数字) タイプ別部屋番号 (例:101~110号室) \*竣工予定日 カレンダー表示 (年は西暦を記入) 4 \*タイプ (半角英数字) 田絵タイプを登録する場合 5 代表申し込みの登録 \*代表申込番号 (半角数字) ✔ (例:共用) - I 6 冰須 5 必須 **4** 状況に応じて 住居部分のタイプ名(例:AA、A1)、 事前に弊社窓口等で事前協議をしている 「□代表申し込みの登録」を タイプの戸数、タイプ別の部屋番号(例: 場合、事前協議番号を入力してください。 選択してください。 101~110号室)を入力してください。 3 必須 接続供給開始希望日、竣工予定日をカレンダーより選択してください。 過去の日付や当社営業日(土日祝祭日除く)以外は登録が行えません。 <接続供給開始希望日> お申込み日より7営業日以降で選択してください。 ※標準処理日数(標準送電日)はお申込みの翌営業日から起算して7営業日となりますが、集団は外線工事がなくても戸数が多い場合や 部の地域や工事内容、各種申請、天候等により標準処理日数以上かかることが大半のため、早めのお申込みをお願いいたします。 く 竣工予定日 > お申込み年月日より後日を選択してください。

| 2 *                                                                                | ŧ通項目入力(2/2)<br>< 需要場所・需要者さまのご連絡先 >                                                                                                    |
|------------------------------------------------------------------------------------|----------------------------------------------------------------------------------------------------|
| <ol> <li>必須</li> <li>接続供給地点(</li> <li>※「需要場所住所<br/>手順については</li> </ol>              | 【 <b>需要場所)の住所を入力してください。</b><br>「の特定はこちら」をクリックの上、地図から住所の入力および引込柱の登録を行うことができます。<br>は「たくそう君操作マニュアル単独申込(常時・臨時)編」のP.7を参照してください。                                                                                                    |
|                                                                                    | 需要場所住所の<br>特定はこちら       **地図から需要場所住所、引込柱を特定(登録)することができます。         未存定       **地図から需要場所住所、引込柱を特定(登録)することができます。         **システムンテナンス等により、「需要場所住所の特定はこちら」ボタンから特定できない場合は、<br>下記の「住所検索」ボタンから需要場所住所を特定してください。         郵便番号(半角数字)       〒         ー       住所検索         (例) |
| 需要場所                                                                               | *市区町村名(全角)     大阪市北区       町・字・通名(全角)     中之島 3丁目       番地(全角)     6番 16号       マンション名(全角)     関電ビルディング       *番地の入力満れにご注意ください。     1000000000000000000000000000000000000                                                                                          |
| 3<br>需要者名(力ナ)<br>(全角カナ英数字)<br>需要者名(漢字)<br>(個人名・会社名等)                               | 連絡先1               TEL (半角数字) (             )             -                                                                                                    |
| (全角)<br><b>4</b> 担当所                                                               | * <u>担当所が不明な場合は ごちら</u><br><b>3 必須</b><br>需要者(お客さま)のフリガナ「全角カナ英数<br>字」と氏名「全角」を入力してください。                                                                                                    |
| 4 必須<br>担当営業所を選択し<br>※『需要場所住所の特                                                    | ってください。<br>定はこちら』から需要場所登録を行っている場合、基本的に自動で反映しています。                                                                                                    |
| 3. 需要者さまのさ<br>5                                                                    | ご連絡先を入力してください。<br>● 西亜地所と同じ ○ 西亜地所と相法                                                                                                    |
| ご連絡先                                                                               | ● 需要な物所と向し     ● 需要な物所と向       郵便番号(半角数字)     〒       市区町村名(全角)       町・字・通名(全角)       番地(全角)       建物名(全角)       *番地の入力漏れにご注意ください。                                                                                                    |
| 連絡先氏名(カナ)                                                                          | 連絡先 🗸 🗸 T E L (半角数字) ( ) – –                                                                                                    |
| <ul> <li>(全角カナ英数字)</li> <li>連絡先氏名(漢字)</li> <li>(個人名・会社名等)</li> <li>(全角)</li> </ul> |                                                                                                    |
| <b>5 必須</b><br><b>需要者(お客さき</b><br>※需要場所と同じな<br>※需要場所と連絡分                           | ま)の連絡先を入力してください。<br>湯合は入力不要です。<br>先が異なる場合は、必ず連絡先を入力してください。                                                                                                    |
|                                                                                    | 必須     必要な情報がすべて入力されていることを確認の上、「次へ」をクリックしてください。                                                                                                    |

2

負荷設備入力(1/2) < 申込種別・接続送電サービスメニュー・取付灯数・電気機器 >

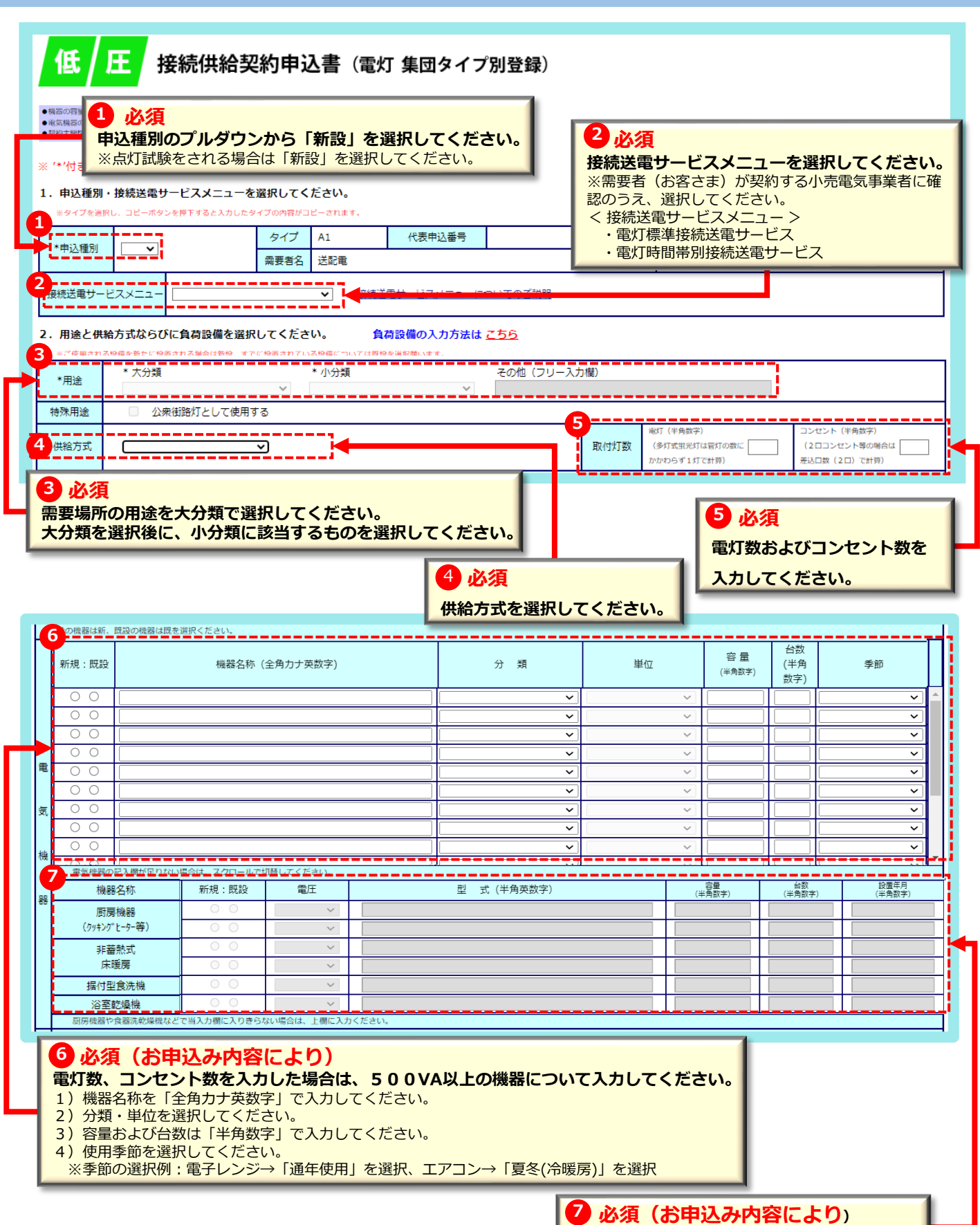

住宅用大型機器はこちらに入力してください。

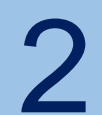

# 負荷設備入力(2/2) < 深夜機器・主開閉器 >

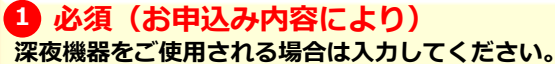

- 1) メーカー名を選択してください。
- 2) エコキュート、温水器、蓄熱式(床)暖房の型式を入力してください。 ※ハイフン(-)は、「半角英数字」除いて入力してください。
- 3) その他機器の場合は機器名称を「全角カナ英数字」で入力してください。
- 4)分類を選択してください。
- 5)容量および台数は「半角数字」で入力してください。
- 6)時間区分:通電時間を選択してください。
- 7)使用季節を選択してください。
- 8) コンデンサ容量を入力してください。 ※コンデンサが内蔵されている場合は「999」を入力します。 ※コンデンサの取付なし/不要な場合は「0」を入力します。
- 9)設置年月を入力してください。:例) 2016年1月 → 201601

|   | 新規:既設                                                                                                    | ×-         | カー             |    | 型 式<br>(半角革数字) |                    |         |       |       | 分            | 類                |          | (1          | <br>容量<br>¥角数字) | 台数 時<br>(半角数字) [5 | 時間<br>区分 | 設置年<br>(半角数     |
|---|----------------------------------------------------------------------------------------------------|------------|----------------|----|----------------|--------------------|---------|-------|-------|--------------|------------------|----------|-------------|-----------------|-------------------|----------|-----------------|
|   | 0.0                                                                                                    |            | ~              |    |                |                    |         |       |       |              | $\sim$           |          |             |                 |                   |          |                 |
|   | 0 0                                                                                                    |            | ~              |    |                |                    |         |       |       |              |                  | ~        |             |                 |                   | ~        |                 |
|   | 0 0                                                                                                    |            | $\sim$         |    |                |                    |         |       |       |              |                  | $\sim$   |             |                 |                   | ~        |                 |
|   | 0 0                                                                                                    |            | $\sim$         |    |                |                    |         |       |       |              |                  | $\sim$   |             |                 |                   | $\sim$   |                 |
| 深 | [昼間追い                                                                                                    | 炊き ○有      | 0              | 無  | ]              |                    |         |       |       |              |                  |          |             |                 |                   |          |                 |
|   | 蕃                                                                                                    | 熱 式        | (床)            | 暖  | 房              | ※型式は、ハイフン(-)を      | 除いて入力くだ | ಕು.   |       |              |                  |          |             |                 |                   |          |                 |
| 夜 | 型式         工具         工具          工具         工具         工 |            |                |    | t<br>≩)        |                    |         | :     |       | 容量<br>(半角数字) | 台<br>(半角         | 数<br>数字) | 設置年<br>(半角数 |                 |                   |          |                 |
|   |                                                                                                    |            |                |    |                |                    |         |       |       |              |                  |          | ~           |                 |                   |          |                 |
| 機 | 0 0                                                                                                    |            |                |    |                |                    |         |       |       |              |                  |          | ~           |                 |                   |          |                 |
|   | 0 0                                                                                                    |            | $\sim$         |    |                |                    |         |       |       |              |                  |          | ~           |                 |                   |          |                 |
| 器 | 0 0                                                                                                    |            | $\sim$         |    |                |                    |         |       |       |              |                  |          | $\sim$      |                 |                   |          |                 |
|   | その                                                                                                    | 他(蓄熱       | ( 番 烈 武 磯 器 寺) |    |                |                    |         |       |       |              |                  |          |             |                 |                   |          |                 |
|   | 新規:既設                                                                                                    | メーカー       |                |    | 機器<br>(全角力ナ    | 名称<br>+英数字)        |         |       | 分     | 類            | 容量<br>(半角<br>数字) | 台        | 時間<br>区分    | 1               | 季節 ( 数            |          | ンガ 設置<br>角 (半角) |
|   | $\circ$ $\circ$                                                                                                    | $\sim$     |                |    |                |                    |         | ×     |       |              |                  |          | $\sim$      |                 |                   | ~        |                 |
|   | 0 0                                                                                                    | $\sim$     |                |    |                |                    |         | ~     |       |              |                  |          | ~           |                 |                   | ~        |                 |
|   | 00                                                                                                    | ~          |                |    |                |                    |         |       | ×     |              |                  |          | ~           |                 |                   |          |                 |
| _ |                                                                                                    | ~          |                |    |                |                    |         |       |       | ~            |                  |          | ~           |                 |                   | ~        |                 |
|   | 契約王開閉器<br>契約電力の算3                                                                                                    | による<br>定希望 | ◎有             | ●無 | 王開             | 閉器の定格電流値<br>(半角数字) |         | A     |       | 規格の適合        |                  | II 119   | 5           |                 | 電気用品              | 品安全法     |                 |
|   | 主開閉器メー                                                                                                    | -カー        |                |    | ~              |                    | 主開閉署    | 智慧    |       |              |                  |          |             | 入力例             | : XYZ-10          | 0        |                 |
|   |                                                                                                    |            |                |    |                | 公衆街路灯。             | として使用す  | る場合のみ | →入力くだ | さい。          |                  |          |             |                 |                   |          |                 |
|   | 取付器具の                                                                                                    | の用意        |                |    | <              | 配線工事               |         |       |       | ~            |                  |          |             |                 |                   |          |                 |
|   | 取付器具の                                                                                                    | の設置        |                |    | ~              | 自動点滅器(ライ           | トレー)    |       |       | ~            |                  |          |             |                 |                   |          |                 |

|         | お支払い   | いは 〇 小売電気事業者さま 〇 小売電気事業者さま以外(小売電気事業者さまの代理)          |
|---------|--------|-----------------------------------------------------|
|         | 請求書送   |                                                     |
|         | お支払    |                                                     |
| ]       | 方法     | <b>主閉閉器契約による質定をご希望される場合は「有」を選択し、必要事項を入力してください。</b>  |
| 妻       | 1      | 1) 主開閉器の定格電流値を「半角数字」で入力の上、適合している規格を選択してください。        |
| 0.      | (      | 2) 主開閉器メーカー名を選択してください。                              |
| d.<br>2 | 2<br>Z | - ※該当する主開閉器メーカー名がない場合は、直接入力してください。                  |
| £       | 郵送先    | 3) 空畜を「丰角央釵子」で入刀してくたさい。                             |
|         |        | へのす m安日(の音とな)が 天町する(している)小児電気手来日、「町い日わどの工医」(してくたとい。 |
|         |        |                                                     |
| L       |        | ※留地の入力満れにご注意ください。                                   |
|         |        | 3                                                   |
|         |        | 展る 入力クリア 次へ                                         |
|         |        |                                                     |
|         |        | 5 必須                                                |
|         |        | <b>必要な情報がすべて入力されていることを確認の上、「次へ」をクリックしてくださ</b> (     |

| $\sim$ |      |    |     | - |   |
|--------|------|----|-----|---|---|
| •      | -1/- | ΑF | - 1 | E | ĸ |

## 施工者・計器・引込線情報入力(1/3) < 施工者情報・施工関連情報 >

| 低圧                                                                                                    | 接                            | 統供給契約申込書(集団)                                                                                                    |
|----------------------------------------------------------------------------------------------------|------------------------------|----------------------------------------------------------------------------------------------------|
| <ol> <li>必須</li> <li>施工者情報は「会</li> <li>応じて訂正してく</li> <li>※当画面で変更した</li> </ol>                                                                                                    | <b>員情報</b> 耳<br>ださい。<br>内容は「 | <b>X得」を選択することで、登録済みの「会員情報」が反映するため、内容を確認のうえ、必要に</b><br>会員情報」へは反映されないため、接続供給契約申込メイン画面の「会員情報変更」から変更してください。                      |
| <ul> <li>※ 下記項目を<br/>また下記</li> <li>1、電気工事店名</li> </ul>                                                                                                    | :含み、当回<br>項目の内容<br>(全角)      | ■面で変更した内容は、会員情報へ反映されません。ご注意ください。<br>が、登録済の会員情報と同じ場合は、「会員情報取得」ボタンを押して、会員情報を貼付してください。                                          |
| 住所(全)                                                                                                    | 角)                           |                                                                                                    |
| *電話番号(半                                                                                                    | 角数字)                         |                                                                                                    |
| Mailアドレ:<br>(半角英数字)                                                                                                    | マ<br>マ<br>推業                 |                                                                                                    |
|                                                                                                    | ידר בענ                      | (携帯所有者・全角)                                                                                                    |
| *登録・届出番<br>(半角英数字)                                                                                                    | 5                            | 組合情報     (細合者・全角)       (細合貴証番号・半角英数字)     (細合貴証番号・半角英数字)                                                                    |
| 2<br>*電気工事責任<br>(全角)                                                                                                    | (者さま                         | (携帯番号・半角数字) ※編成でお問告でする場合がござい<br>ますので、お申込み現場における電気<br>エ事責任者さなのお名前と、日中ご連<br>後の取りる場所書告を入りしてください。                                |
| 2 必須 (会                                                                                                    | 昌情報                          | 加得で反映されます。必要に応じて訂正してください)                                                                                                    |
| 電気工事責任者 ※お申込み内容(                                                                                                    | <b>さまの</b><br>こついて           | <b>氏名を「全角」、連絡先を「半角数字」で入力してください。</b><br>確認等が生じた場合、緊急でお問合せをさせていただく場合がございます。                                                    |
| お申込み現場(                                                                                                    | こおける、                        | 電気工事責任者さまのお名前と日中連絡の取れる携帯番号を入力してください。                                                                                         |
| 3 必須<br><b>不在工事の可</b><br>接続供給時にご                                                                                                    | <b>5につい</b><br>契約者(/         | <b>て選択してください。</b><br>小売電気事業者)もしくは、電気工事店の立会いが不要な場合は「可」必要な場合は「否」を選択してください。                                                     |
| 2 施工関連情報                                                                                                    | を入力して                        | こください。                                                                                                    |
| *不在工事の                                                                                                    | の一否                          | 〇 可                                                                                                    |
| 4                                                                                                    |                              |                                                                                                    |
| エートに関するご連絡<br>入力してください                                                                                                    | 事項があれば<br>、(全角)              |                                                                                                    |
| 5 ※ (防護管販付<br>臨時新規供<br>(別途費用)                                                                                                    | について)<br>合申込 (契約(<br>が発生いたし) | ジェー<br>更用期間が1年未満のもの)を除き、電線への防護管取付工事については、防護管施工業者へ直接お申込みいただく必要がございます。<br>ます。)                                                 |
|                                                                                                    | <u>Cは、弊社ホ</u>                | -ムベージより、【承線への絶縁カバー取付けのお申込み】をご確認ください。                                                                                         |
| <ul> <li>         ・ いうえる         ・</li> <li>         ・ エ事に関する         ・</li> <li>         ・</li> <li></li></ul> | <b>連絡事項</b><br>訂の場合          | <b>頁等あれば入力してください。</b><br>計は事前連絡先の入力が必須です。不在工事「可」でも事前連絡をご希望の場合は連絡先を入力してください。                                                  |
|                                                                                                    | E                            |                                                                                                    |
|                                                                                                    | 的詳                           | 」 <mark>歳 目 れいいか安な場合は、<u>「防護官施工会社」へ</u>国友の中込みをいたにく必要</mark> かこ <b>ざいま9。<br/>こしくは、弊社ホームページより、「電線への絶縁カバー取付のお申込み」</b> をご確認ください。 |

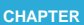

## 施工者・計器・引込線情報入力(2/3) \_\_\_\_\_ く引込方法 >\_\_\_\_\_

必須
 引込方法種別を選択してください。

#### 2 必須

#### 地図情報画面(P.6)で引込柱を特定している場合、特定した引込柱が表示されているため、確認してください。

※地図情報画面で引込柱を特定していない場合は、右の「引込柱検索」から電柱を入力してください。

※建柱が必要な場合は名称・番号欄に「半角英字」で「P」を入力してください。 例:名称PPPPPPP(7桁)、番号PPPPPPPPP(11桁) ※地中線の場合は名称・番号欄に「半角英字」で「H」を入力してください。 例:名称HHHHHHH(7桁)、番号HHHHHHHHHHH(11桁)

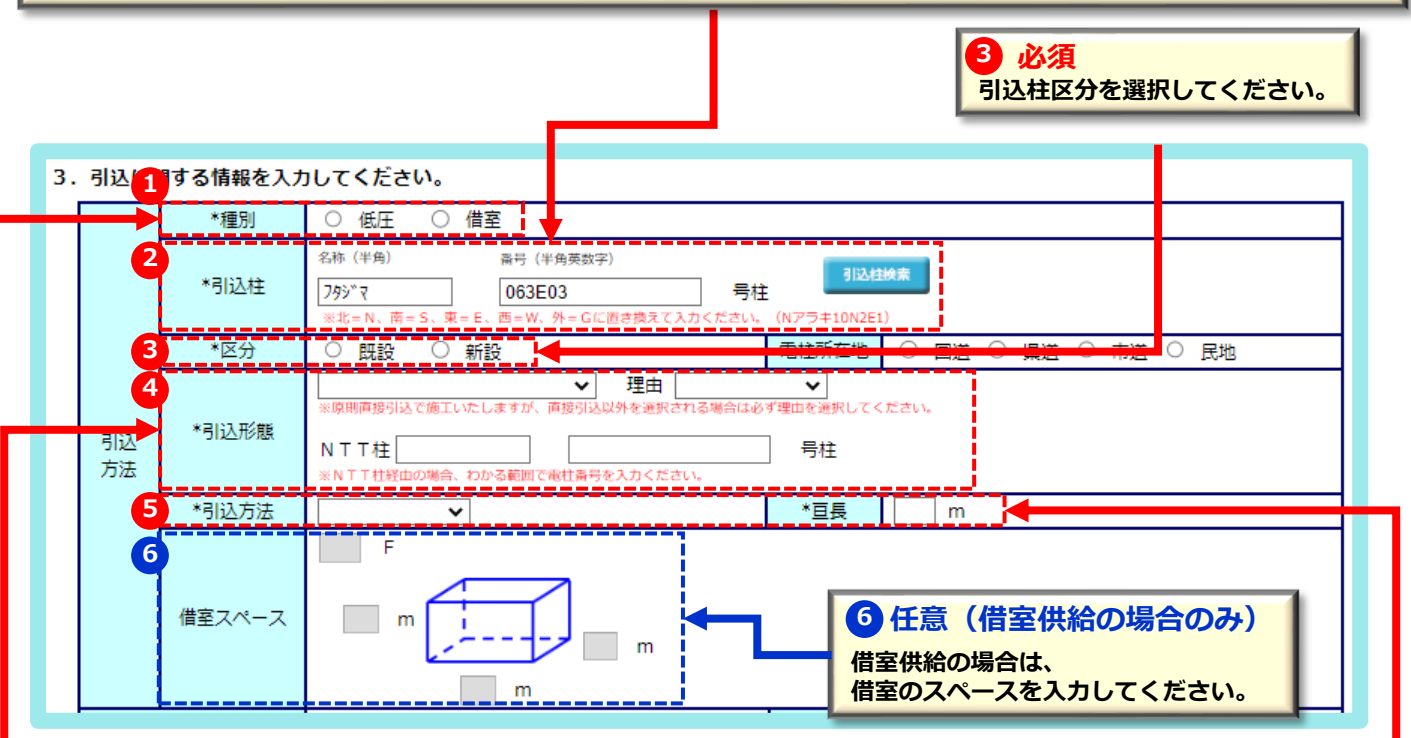

# ④ 必須 引込形態を選択してください。 直接引込 : 当社柱より、当該需要者(お客さま)以外の設備を経由せず引込線を敷設する場合 連接引込 : 当社柱より、当該需要者(お客さま)以外の引込線から分岐して支持物を経ないで 当該需要者(お客さま)へ引込線を敷設する場合、または共同引込線により敷設する場合 NTT柱経由(既設引込あり): NTT柱を共架し、既に当該需要者(お客さま)に接続供給している場合 NTT柱経由(既設引込なし): NTT柱を共架し、当該需要者(お客さま)に新規に接続供給する場合 中間分岐(メッセンあり): 中間分岐にて当該需要者(お客さま)に接続供給する場合 中間分岐(メッセンなし): 中間分岐にて当該需要者(お客さま)に新規に接続供給する場合 ・原則「直接引込」で施工いたします。直接引込以外の場合は、必ず理由を選択してください。

5 必須 引込方法を選択し、亘長(最寄りの電柱から引込支持点までの長さ)を入力してください。

## 施工者・計器・引込線情報入力(3/3) < 周辺情報 >

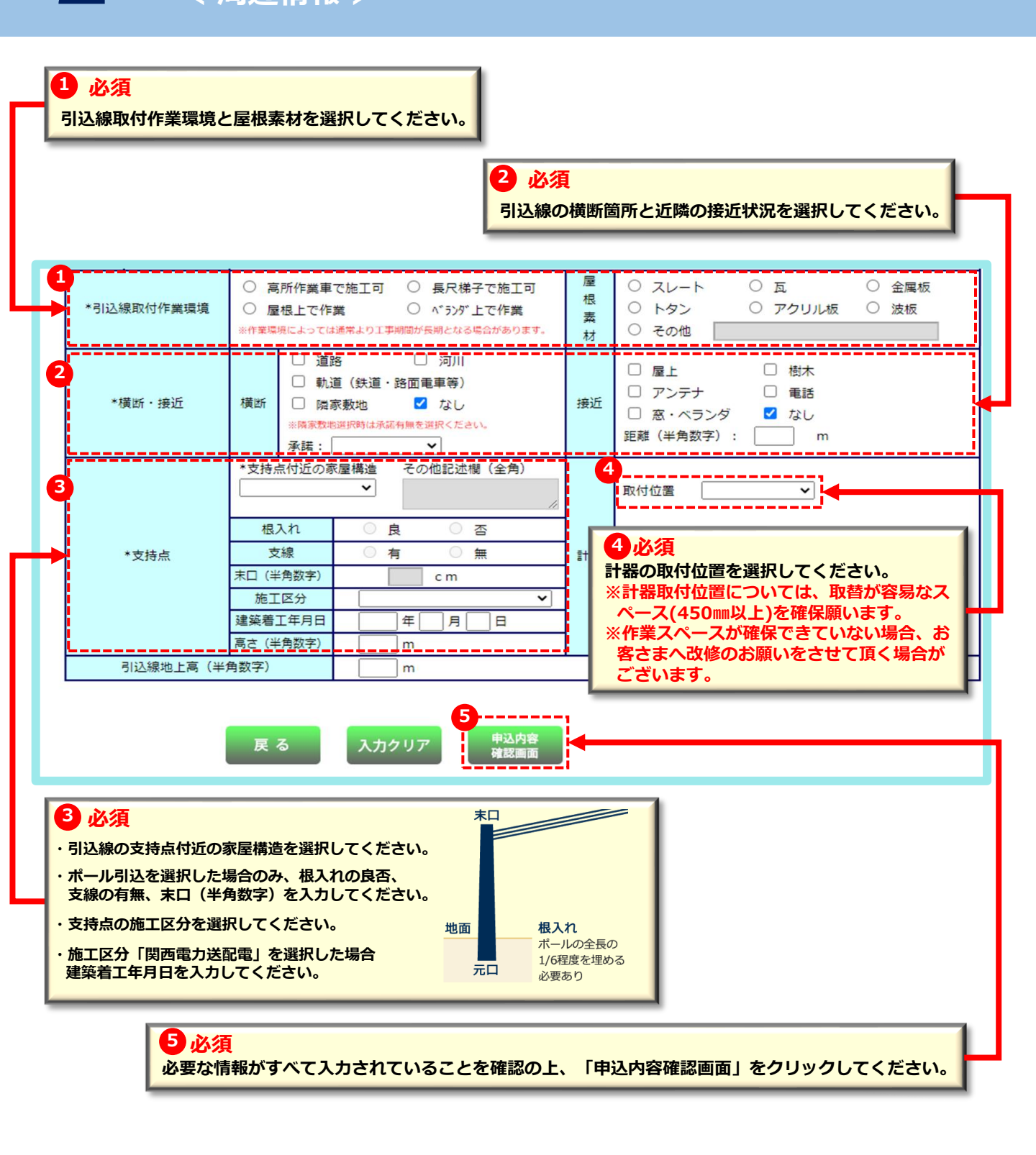

2

#### 申込内容最終確認

#### 集団申込 内容最終確認

入力内容に誤りがないか確認ください。 送信ボタンを押すと以下の内容でインターネット申込をおこないます。

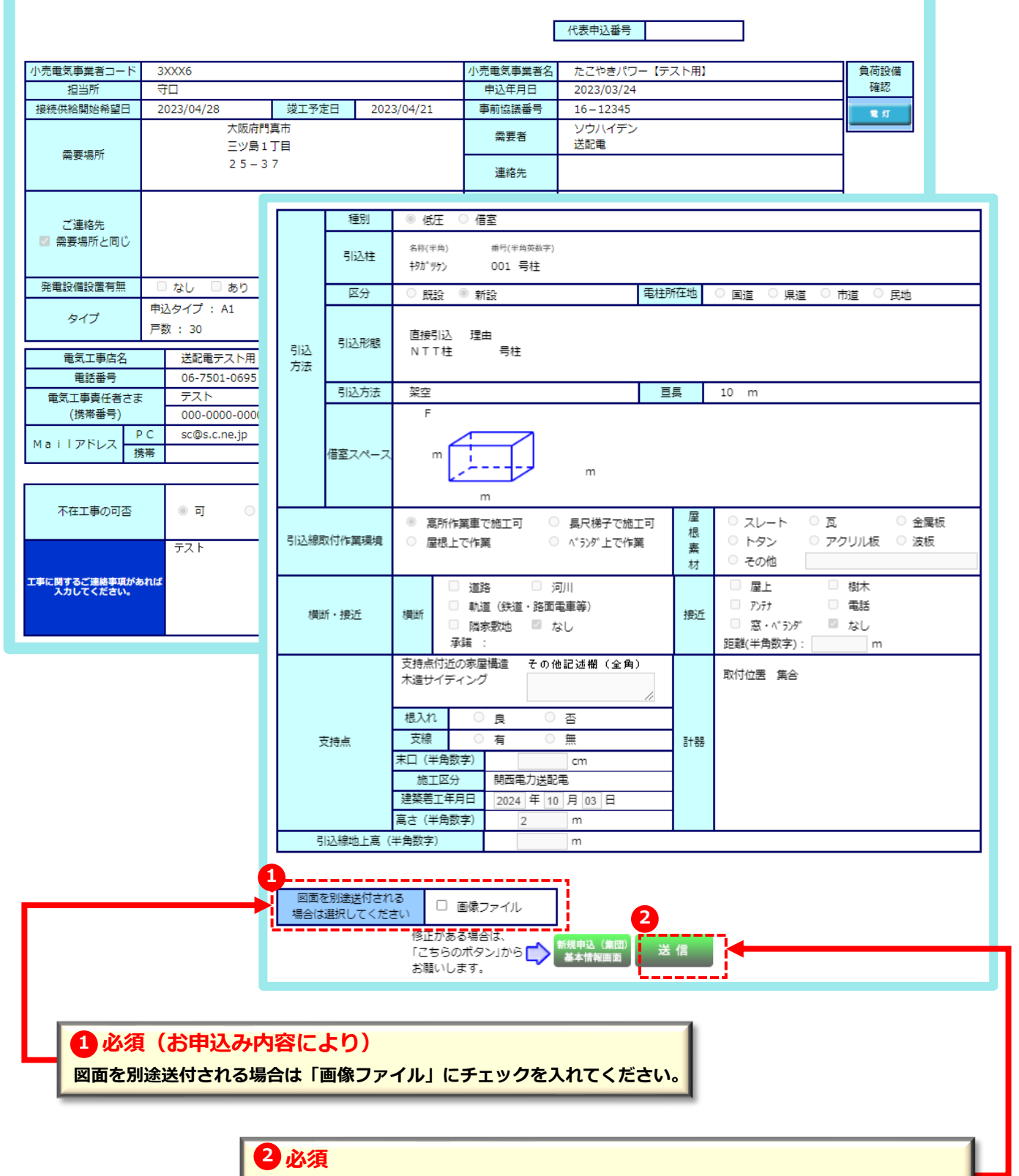

必要な情報がすべて入力されていることを確認の上、「送信」をクリックしてください。

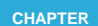

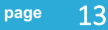

#### 画像ファイル送信

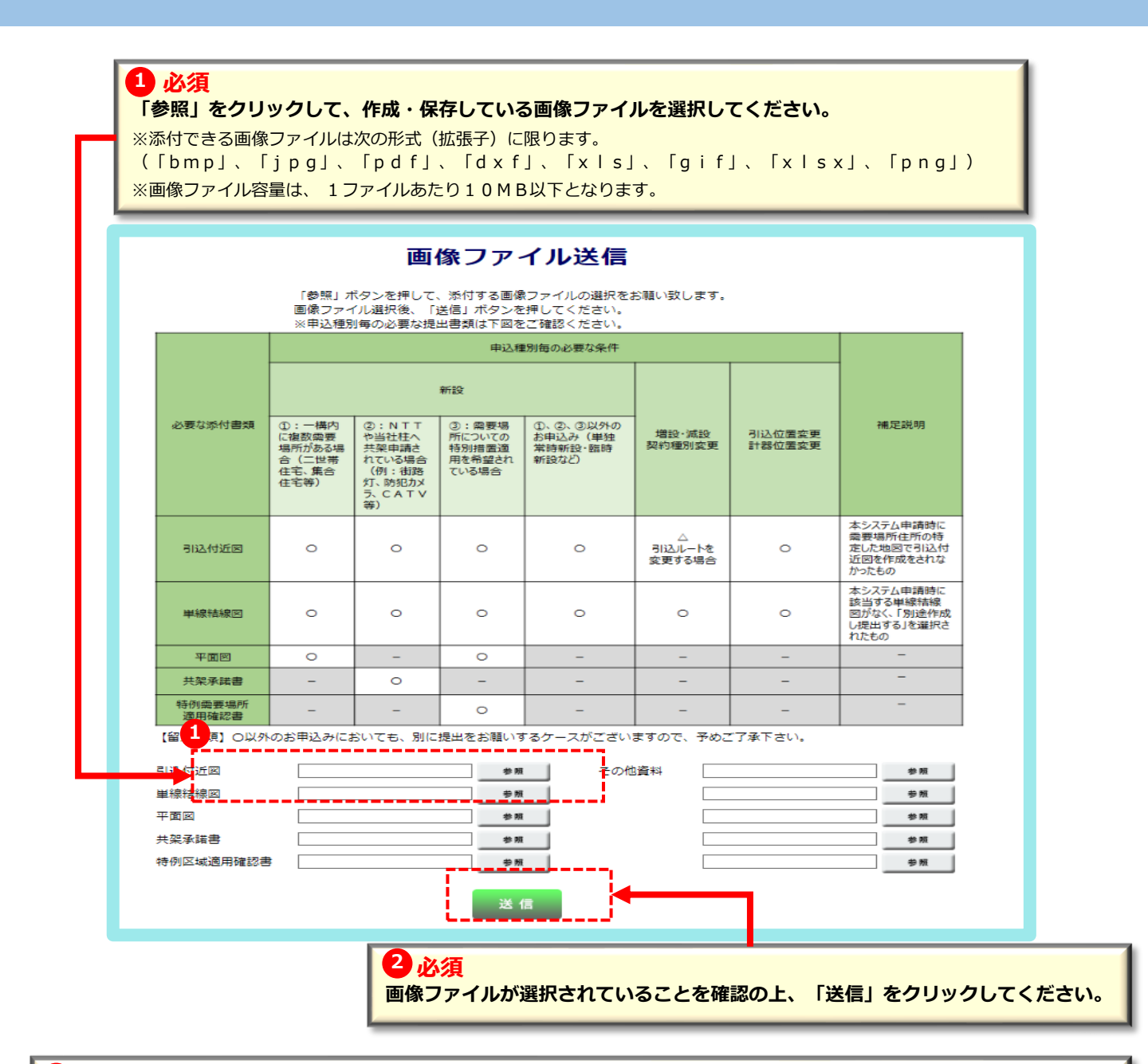

#### 

P.6で付近図を作成し、添付を選択している場合、付近図が張り付いているため、誤りがないかご確認ください。

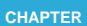

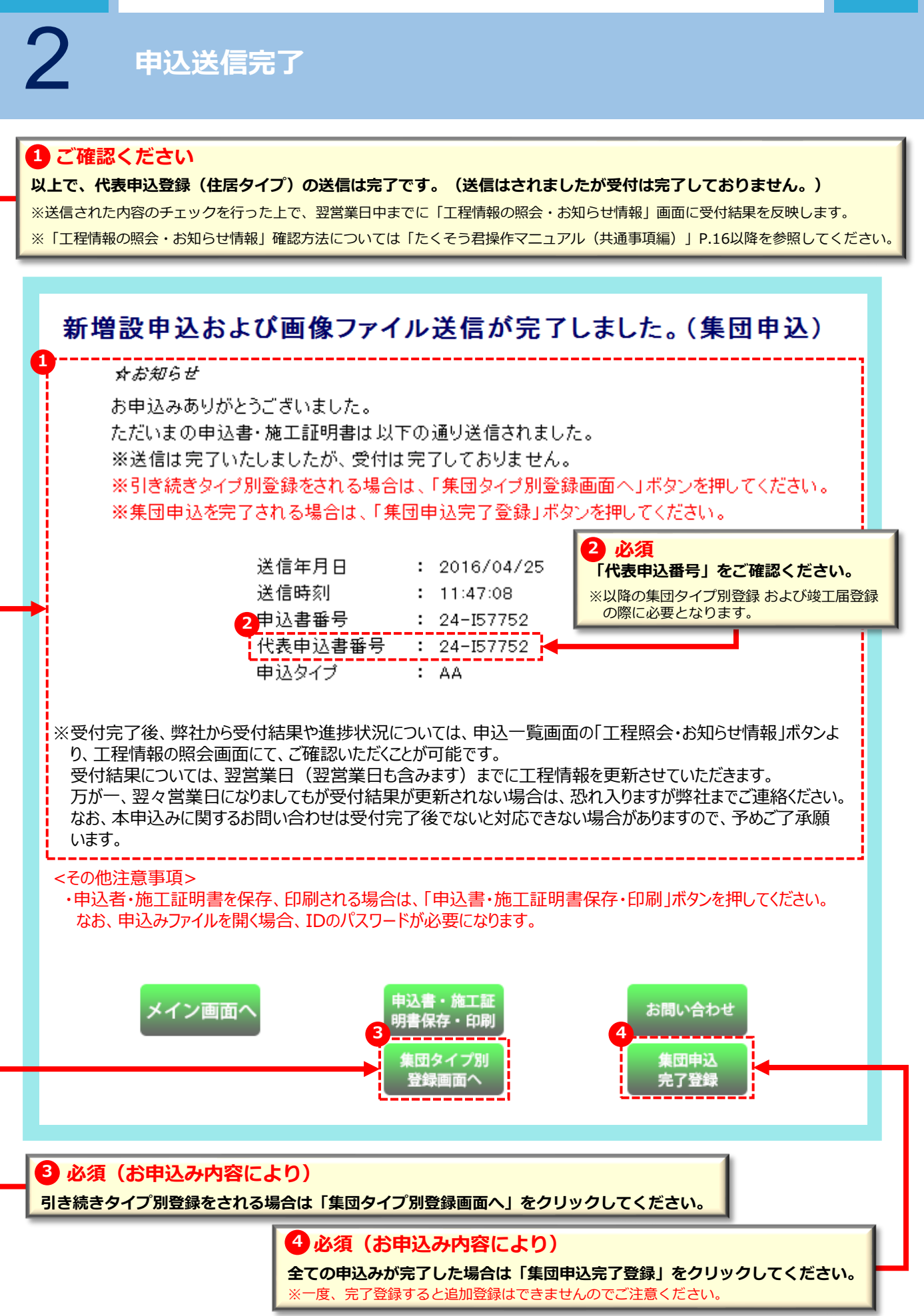

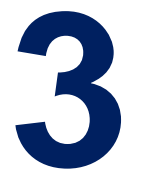

# お申込みの流れ 集団申込(住居タイプ)の場合

<住居タイプ登録>

「代表申込番号」を利用することで、登録内容を簡易 に入力が行えます。

共通項目入力

< 申込区分・接続供給開始希望日・タイプ >

負荷設備入力

< 申込種別・接続送電サービスメニュー・電気機器 >

>> 16

>> 17

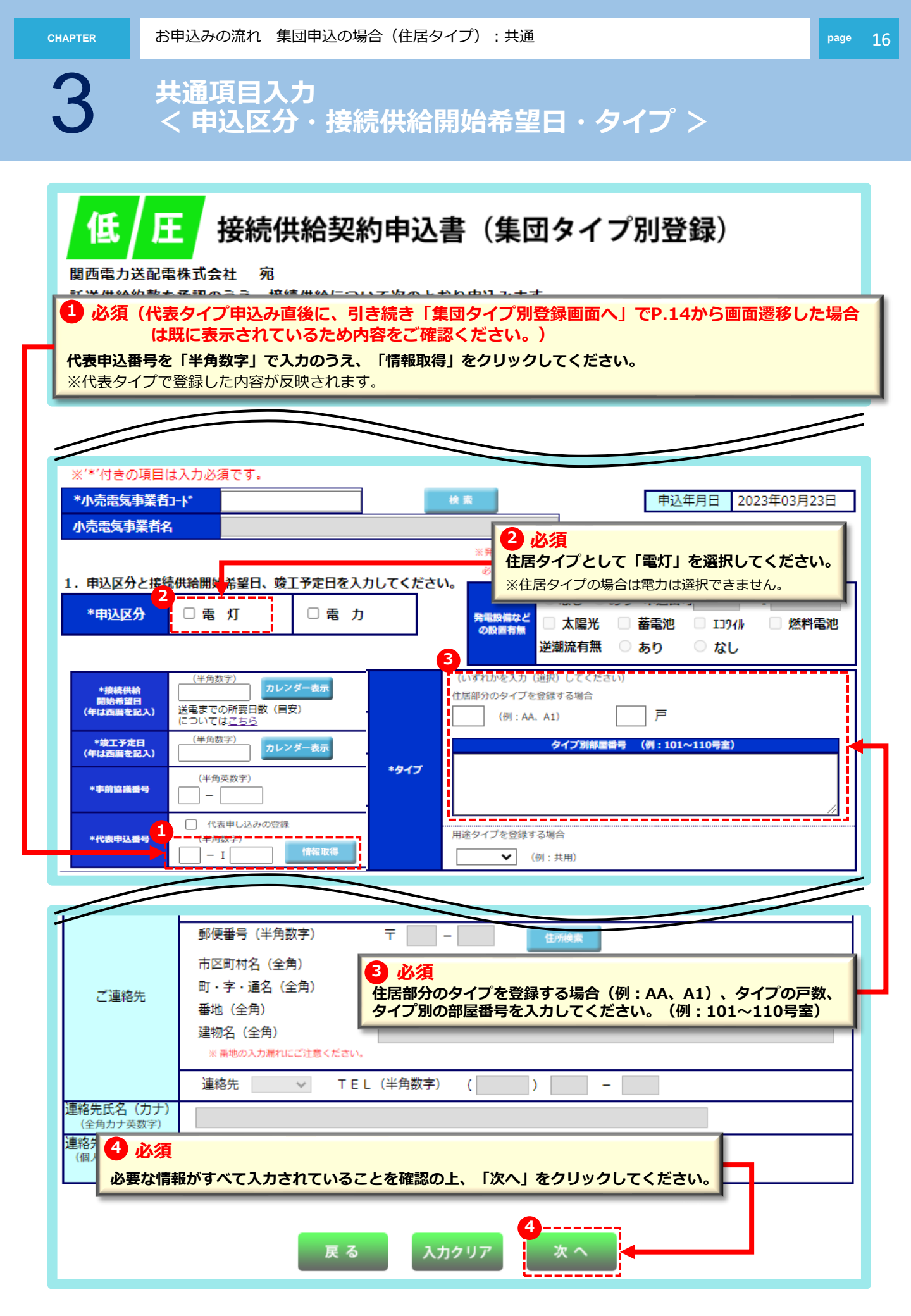

#### 負荷設備入力 < 申込種別・接続送電サービスメニュー・電気機器 >

#### 1 必須

で、 代表申込登録時に登録したタイプ(例:AA、A1)を入力して、「コピー」をクリックしてください。 ※登録済みの負荷設備の内容が反映されます。

| , <sub>*</sub> | 注開開器による製<br>ぐ付きの項目                             | 黔電力の算定を#<br>目ま入力 小バ酒                      | 経営される場合は、定権<br>「です。 | <b>睡流値・規格の</b> 適合                  | メーカー・型番欄を入力ください。                                       |                  |                              |                                         |                                       |                            |                                                                                                    |                |                                              |      |                |     |  |
|----------------|------------------------------------------------|-------------------------------------------|---------------------|------------------------------------|--------------------------------------------------------|------------------|------------------------------|-----------------------------------------|---------------------------------------|----------------------------|----------------------------------------------------------------------------------------------------|----------------|----------------------------------------------|------|----------------|-----|--|
| 4<br>1         | い種別・接                                          | 続送雷サー                                     | ビッ。                 | ・選択してくだ                            | さい。                                                    |                  |                              |                                         |                                       |                            |                                                                                                    |                |                                              |      |                |     |  |
| *?             | マイプを選択し、                                       | コピーボタンを押                                  | 下すると入力したター          | イブの内容がコピー                          | されます。                                                  |                  |                              |                                         |                                       |                            |                                                                                                    |                |                                              |      |                |     |  |
| *E             | 由ì入種別                                          |                                           | 1                   | タイプ                                | AA 代表申                                                 | 込番号              |                              |                                         |                                       |                            | タイプ                                                                                                    | <b></b>        |                                              | ⊐Ľ-  |                |     |  |
|                |                                                |                                           | 1                   | 需要者名                               | 関電太郎                                                   |                  |                              |                                         |                                       | _ <u></u>                  |                                                                                                    |                |                                              |      |                |     |  |
| 倿              | 続送電サービ                                         | אבי- [                                    |                     |                                    | <ul> <li>接続送電サービスメニュー</li> </ul>                       | 120070           | ひご説明                         |                                         |                                       |                            |                                                                                                    |                |                                              |      |                |     |  |
| 屛              | 途と供給す                                          | 「式ならびに                                    | 負荷設備を選              | 択してください                            | い。 負荷設備の入                                              | 力方法は             | 1 <u>こちら</u>                 |                                         |                                       |                            |                                                                                                    |                |                                              |      |                |     |  |
| ×.             | ご使用される設備                                       | 着を新たに設置さ                                  | れる場合は新設、す           | でに設置されている                          | 設備については既設を選択願います                                       | •                | ての(他(つい)                     | 1 +++++++++++++++++++++++++++++++++++++ |                                       |                            |                                                                                                    |                |                                              |      |                |     |  |
|                | *用途                                            | *八万規                                      |                     | */<br>*                            | 17月7月                                                  | Y                | ECTER CONTE                  | 八刀開力                                    |                                       |                            |                                                                                                    |                |                                              |      |                |     |  |
| 1              | 特殊用途                                           | □ 公                                       | 衆街路灯として使            | 可する                                |                                                        |                  |                              |                                         |                                       |                            |                                                                                                    |                |                                              |      |                |     |  |
| *              | 供給方式                                           |                                           | ×                   | ]                                  |                                                        |                  |                              | 取作                                      | 取付灯数                                  |                            | <ul> <li>・・・     <li>・・     <li>・     <li>・・     <li>・・     <li>・     <li>・・     <li>・・     <li>・・     <li>・・     <li>・・     <li>・・     <li>・・     <li>・・     <li>・・     <li>・・      <li>・・     </li> <li>・・     </li> <li>・・     </li> <li>・・     </li> <li>・・     </li> <li>・・     </li> <li>・・     </li> <li>・・     </li> <li>・・      </li> <li>・・     </li> <li>・・     </li> <li>・・      </li> <li>・・      </li></li></li></li></li></li></li></li></li></li></li></li></li></li></li></li></li></li></li></li></li></li></li></li></li></li></li></li></li></li></li></li></li></li></li></li></li></li></li></li></li></li></li></li></li></li></li></li></li></li></li></ul> |                | コンセント(半角数字)<br>(2日コンセント等の場合は<br>差込口数(2日)で計算) |      |                | ]   |  |
| g              | その機器は新、目                                       | 既設の機器は既                                   | 【を選択ください。           |                                    |                                                        |                  |                              |                                         |                                       |                            |                                                                                                    |                | 10.90                                        |      |                |     |  |
|                | 新規:既設                                          |                                           | 機器名                 | 称(全角力ナ芽                            | (数字)                                                   |                  | 分類                           |                                         |                                       | 単位                         |                                                                                                    | 容量<br>(半角数字)   | (半角<br>数字)                                   |      | 季節             |     |  |
|                | 0 0                                            |                                           |                     |                                    |                                                        |                  |                              | ~                                       |                                       |                            | ~                                                                                                    |                |                                              |      | ~              | ] Â |  |
|                | 00                                             |                                           |                     |                                    |                                                        |                  |                              | <                                       |                                       | ¥                          |                                                                                                    |                |                                              | *    |                |     |  |
|                | 0 0                                            |                                           |                     |                                    |                                                        |                  | ✓                            |                                         |                                       | ×                          |                                                                                                    |                |                                              | *    | ] =            |     |  |
| ┡              | 0 0                                            |                                           |                     |                                    |                                                        |                  |                              |                                         |                                       | ×                          |                                                                                                    |                |                                              |      | ~              |     |  |
| ┝              | 0.0                                            |                                           |                     |                                    |                                                        |                  |                              |                                         | ¥ [                                   |                            |                                                                                                    |                |                                              |      |                |     |  |
| ┝              | 0 0                                            |                                           |                     |                                    |                                                        |                  |                              |                                         |                                       |                            |                                                                                                    |                |                                              |      |                |     |  |
| F              | 電気機器の調                                         | こ入棚が足りない                                  | い場合は、スクロー           | ルで切替してくだ                           |                                                        |                  |                              | _                                       | ſ                                     |                            |                                                                                                    |                |                                              |      |                |     |  |
|                | 機器                                             | 洺称                                        | 新·既                 | 電圧                                 |                                                        | 型 5              | 式(半角英数字)                     |                                         |                                       |                            | 檀<br>(羊                                                                                                    | ∰⊈(W)<br>≦角数字) | 台数<br>(半角数                                   | 字)   | 設置年月<br>(半角数字) |     |  |
|                | お支払<br>方法                                      | <ul> <li>コンビニ決済</li> <li>振込用紙道</li> </ul> | 斉 (主)               | <del>詳細はこちら</del><br>コンビニエンススト     | ア等でお支払できます。)                                           |                  |                              |                                         |                                       |                            |                                                                                                    |                |                                              |      |                |     |  |
|                | <mark>必須</mark><br>やされた<br>マイフ<br>国込種別<br>接続送「 | (お申<br>内容を<br>で登録<br>し、②接<br>電サービ         |                     | 容によ<br>いただ<br>家で反映<br>ナービス<br>ーは必ず | <b>り)</b><br>き、必要に応じ<br>される項目は以<br>メニュー、③用<br>需要者(お客さま | て内<br>下と<br>)が契約 | 容を修고<br>なります<br>④供給方<br>約する小 | Eして<br>た。<br>方式、<br>売電気                 | :くだ<br>⑤ <b>貞</b><br><sup>(</sup> ]事業 | ざい。<br>2 <b>荷設備</b><br>諸へ問 | <b>i</b><br>い合:                                                                                                    | わせの上           | 、選却                                          | マレてく | ださい            |     |  |
| - 1            |                                                | ~ 番地の人力減れ                                 | n-cjitatti (2007)   |                                    | 3                                                      |                  |                              |                                         |                                       |                            |                                                                                                    |                |                                              |      |                |     |  |

#### 以降のお申込み方法について

# 以降のお申込み方法については、 代表タイプ登録と同じ流れとなりますので、 下記より参照してください。

以降のお申込み方法 施工者・計器・引込線情報入力

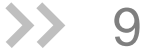

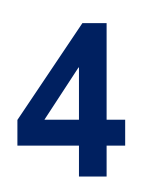

## お申込みの流れ 集団申込(共用タイプ)の場合

<共用タイプ登録>

「代表申込番号」を利用することで、登録内容を簡易 に入力が行えます。

| 共通項目入力<br>< 申込区分・接続供給開始希望日・タイプ >           | >> 20 |
|--------------------------------------------|-------|
| 負荷設備入力<br>< 申込種別・接続送電サービスメニュー・電気機器 >       | >> 21 |
| 施工者・計器・引込線情報入力<br>< 施工者・施工関連情報・引込方法・周辺情報 > | >> 22 |

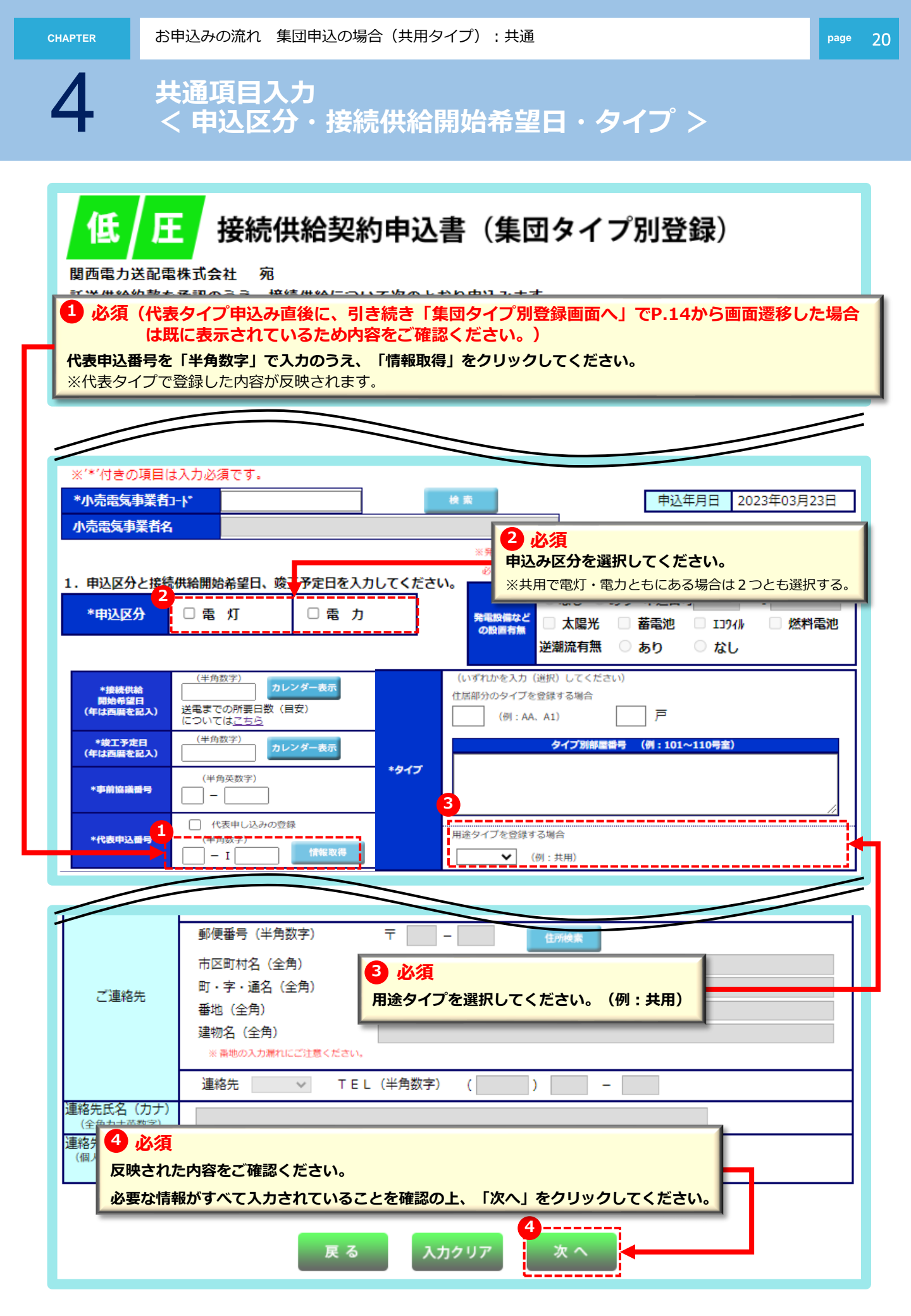

## 負荷設備入力 < 申込種別・接続送電サービスメニュー・電気機器 >

#### 1 必須

で、 代表申込登録時に登録したタイプ(例:AA、A1)を入力して、「コピー」をクリックしてください。 ※登録済みの負荷設備の内容が反映されます。

|           | 主開閉器による事                  | 約電力の算定を希                                 | WIND Mee ハカダックと<br>望される場合は、定格 | 2012, 50004以上0.<br>観流値・規格の適合 | 電気機器についてのみ、<br>メーカー・型番欄を入力く        | へってた <b>さ</b> い。<br>ださい。                  |              |              |        |    |                          |              |                    |                                          |
|-----------|---------------------------|------------------------------------------|-------------------------------|------------------------------|------------------------------------|-------------------------------------------|--------------|--------------|--------|----|--------------------------|--------------|--------------------|------------------------------------------|
| *         | 付きの項目                     | 目は入力必須                                   | です。                           |                              |                                    |                                           |              |              |        |    |                          |              |                    |                                          |
| <b>Þ</b>  | 込種別・接<br>イブを選択し。          | 続送電サー<br>コピーボタンを押                        | ビスメニューを<br>下すると入力したタイ         | 選択してくだ<br>ブの内容がコピー           | さい。<br><sup>されます。</sup>            |                                           |              |              |        |    |                          |              |                    |                                          |
|           |                           |                                          |                               | タイプ                          | АА                                 | 代表申注                                      | 込番号          |              |        |    |                          |              |                    |                                          |
| 4         | 1.込種別                     |                                          |                               | 需要者名                         | 関電太郎                               |                                           |              |              |        |    | 917:                     |              | 36-                |                                          |
| 繇         | 読送電サービ.                   | z≠== [                                   |                               |                              | ▼ 接続送電サ~                           | ゼスメニュー                                    |              | のご説明         |        |    |                          |              |                    |                                          |
| ¶<br>::2  | 途と供給す<br>使用される設備          | 「式ならびに<br><sup> 「を新たに設置さま</sup>          | 負荷設備を選打<br>hる場合は新設、すて         | Rしてください<br>に設置されている          | <b>)。 <u>負荷</u><br/>設備については既設を</b> | <mark>設備の入</mark> う<br><sub>選択頼います。</sub> | り方法に         | t <u>256</u> |        |    |                          |              |                    |                                          |
|           | *用途                       | *大分類                                     |                               | */                           | \分類                                |                                           | _            | その他(フリー,     | 入力欄)   |    |                          |              |                    |                                          |
| 41        | 57年田1全                    |                                          | 曲/#:₽ጷ⊮T\.」 ・ディ★・             | T d z                        |                                    |                                           | Ŧ            |              |        |    |                          |              |                    |                                          |
| 1.<br>(j) | <sup>19</sup> 床用还<br>供給方式 |                                          |                               | H95                          |                                    |                                           |              |              | 取付知    | 汀数 | 電灯(半角数字)<br>(多灯式螢光灯は管灯の数 | :            | コンセント(#<br>(20コンセン | (角数字)<br>小等の場合は                          |
| 設         | の機器は新、                    | 既設の機器は既                                  | を選択ください。                      |                              |                                    |                                           | _            |              |        |    | かかわらす1灯 (計算)             | •            | 羞込□數(2)            | (1)(1)(1)(1)(1)(1)(1)(1)(1)(1)(1)(1)(1)( |
| 宭         | f規: <mark>既設</mark>       |                                          | 機器名利                          | 你(全角力士?                      | 英数字)                               |                                           |              | 分類           |        |    | 単位                       | 容量<br>(半角数字) | 台数<br>(半角<br>数字)   | 季節                                       |
|           | 0 0                       |                                          |                               |                              |                                    |                                           |              |              | <      |    | ~                        |              |                    | <b>~</b>                                 |
|           | 0 0                       |                                          |                               |                              |                                    |                                           |              |              | ~      |    | *                        |              |                    | ✓                                        |
|           | 0 0                       |                                          |                               |                              |                                    |                                           |              |              | ×<br>× |    | ~                        |              |                    | · · ·                                    |
|           | 0 0                       |                                          |                               |                              |                                    |                                           |              |              | ~      |    | *                        |              |                    | · · ·                                    |
|           | 0 0                       |                                          |                               |                              |                                    |                                           |              |              | ~      |    | ~                        |              |                    | <b>~</b>                                 |
|           | 00                        |                                          |                               |                              |                                    |                                           |              |              | ~      |    | ×                        |              |                    | <b>~</b>                                 |
|           | 電気機器の調                    | 己入棚が足りなし<br>しつ ffr                       | )場合は、スクロー /<br>新・町            | レで切替してくだ<br>一番 ロ             | tι.                                |                                           | #1 -         | 十/半条茶粉空\     |        |    | 吉生                       | (W)          | 台数                 | 設置年月                                     |
|           | 12862                     | 11511)<br>146699                         | ₩1 · bA                       | Ψ.I.                         |                                    |                                           | 9 <u>4</u> 3 | 风(十月来致于)     |        |    | (半角                      | 教字)<br>      | (半角数字)             | (半角数字)                                   |
| _         |                           |                                          |                               |                              |                                    |                                           |              |              |        |    |                          |              |                    |                                          |
|           | お支払<br>方法                 | <ul> <li>コンビニ決済</li> <li>振込用紙</li> </ul> | 庠<br>業付(全融機関・コ*               | <del>網はこちら</del><br>ノビニエンススト | ア等でお支払できま                          | व.)                                       |              |              |        |    |                          |              |                    |                                          |
| 4         | 必須                        | (お申                                      | 込み内                           | 容によ                          | <b>b</b> )                         |                                           |              |              |        |    |                          |              |                    |                                          |
| 天気        | された                       | と内谷を<br>)で登録                             | (確認して                         | いたた                          | き、必要(<br>される項目                     | こ応じ<br>ヨは以                                | て内<br>下と)    | 谷を修正<br>なります | して     | くた | さい。                      |              |                    |                                          |
| Þ         | 込種別                       |                                          | 続送電サ                          | ービス                          | メニュー、                              | ③用                                        | <u>途、</u> (  | <b>④供給方</b>  | 式、     | 5負 | 荷設備                      |              |                    |                                          |
| )         | 接続送                       | 電サービ                                     | スメニュ                          | ーは必ず                         | 需要者(お                              | 客さま)                                      | が契約          | 約する小売        | 志電気    | 事業 | 者へ問い合わ                   | せの上、         | 、選択し               | ってください。                                  |
| ľ         | _                         | ※番地の入力漏れ                                 | にご注意ください。                     | _                            | _                                  | _                                         | -            | _            | _      | -  |                          | _            | _                  |                                          |
|           |                           |                                          |                               |                              |                                    |                                           |              |              |        |    |                          |              |                    |                                          |
|           |                           |                                          | 戻る                            | λ.                           |                                    | 次へ                                        |              |              |        |    |                          |              |                    |                                          |

| CH | FR  |  |
|----|-----|--|
| CI | LIN |  |

#### 施工者・計器・引込線情報入力 < 施工者・施工関連情報・引込方法・周辺情報 > 1) ご確認ください。 住居部分は代表申込以外の登録は不要です。「共用・事務所・店舗」の場合は計器の情報を登録してください。 低 Æ 接続供給契約申込書(集団) 付きの項目は入力必須フ ※ 住居部分は代表申込以外の登録は不要です。(共用、事務所、店舗の場合は計器の情報を登録してください。) 1. 施工者さまの情報を入力してください。 下記項目を含み、当画面で変更した内容は、会員情報へ反映されません。ご注意ください。 会員情報取得 また下記項目の内容が、登録済の会員情報と同じ場合は、「会員情報取得」ボタンを押して、会員情報を貼付してください。 \*電気工事店名(全角) 住所(全角) \*電話番号(半角数字) P C Mailアドレス (半角英数字) 携帯 (携帯所有者・全角) (組合名・全角) \*登録・届出番号 組合情報 (半角英数字) (組合員証番号・半角英数字) (携帯番号・半角数字) \*電気工事責任 F 借案スペース m m 屋 高所作業車で施工可 長尺梯子で施工可 0 ZU-1 ○ 余属板 根 ○ アクリル板 ○ トタン ○ 波板 \*引込線取付作業環境 ○ 屋根上で作業 ○ ベランダ上で作業 恚 ※作業環境によっては通常より工事期間が長期となる場合があります。 ○ その他 材 □ 道路 □ 河川 □屋上 □ 樹木 □ 軌道(鉄道·路面電車等) □ 電話 □ アンテナ \*横断・接近 横断 接近 □ 隣家動地 V 121, □ 窓・ベランダ ✓ なし ※隣家敷地選択時は承諾有無を選択ください。 距離(半角数字): m 承諾: ~ \*支持点付近の家屋構造 その他記述欄(全角) 2 ~ 取付位置 ~ 根入れ ○ 良 否 12 必須 支線 有 無 \*支持点 末口 (半角数字) c m 計器の取付位置について選択してください。 施工区分 建筑美工年日日 3 必須 必要な情報がすべて入力されていることを確認の上、「申込内容確認画面」をクリックしてください。 3 入力クリア 厚る 確認画面

## 以降のお申込み方法について

# 以降のお申込み方法については、 代表タイプ登録と同じ流れとなりますので、 下記より参照してください。

以降のお申込み方法 申込内容最終確認

>> 12

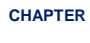

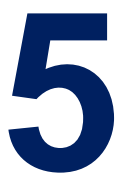

竣工届の流れ 集団申込の場合

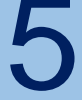

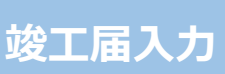

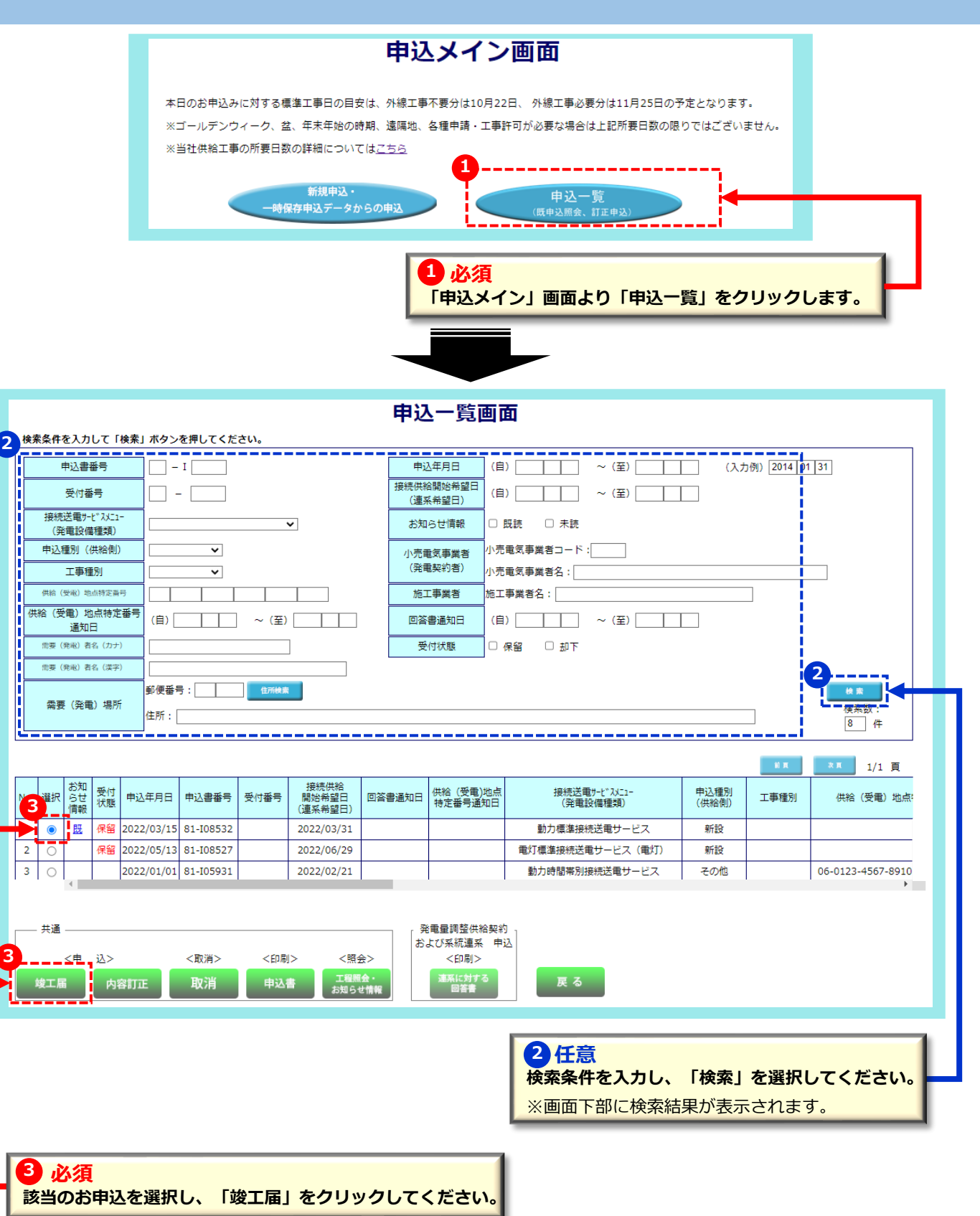

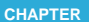

#### 竣工届入力:住居タイプ(1/2) 1 必須 1)事前協議番号、本受付番号を「半角数字」で入力してください。 2)需要者(お客さま)名(カナ)を入力してください。 3) 工事申込み内容を選択してください。 4) 工事施工者情報、各年月日を入力してください。 ※会員情報で登録済みの項目(主任電気工事士氏名・作業者氏名)等については選択することができます。 ※各年月日は「カレンダー表示」ボタンから選択することができます。 竣工届(集団申込・住居タイプ) 「\*」は必須項目です。 1 代表申込書番号 24-157752 \* 事前協議番号(半角数字) \_\_\_\_ 免状種類 免状番号(半角数字) \* 本受付番号(半角数字) \* 主任電気工事士氏名(全角) 🦷 -第1種 第2種 \* 作業者氏名1(全角) 需要者名(カナ) • \* \* 工事申込み内容 作業者氏名2(全角) • • \* 施工担当者氏名(余角) 作業者氏名3(全角) -接続供給開始希望年月日(自) \*接続供給開始希望年月日(至) \*竣工年月日 工事着工年月日 カレンダー表示 カレンダー表示 カレンダー表示 カレンダー表示 (自) ~ (至) は4宮業日以上確保してくだ (注意) 用工具は非常さま設備の正準定了強に提出を表面いします。」工事が完了していない場合、用単定工具を設出していただき 原目目前部のうえ、当社2年に下手を行うことになるため、 連進自当日(提供物情報告号)にお応えてまません。」 自主検査結果 2 答さまへの引渡し前に電気設備の技術基準に沿った設備であることを以下のとおり確認いたしました。) \*実施年月日 \*検査者氏名(全角) \*主任電気工事士確認 \*竣工届出時申込内容の変更 カレンダー表示 \_\_\_\_\_\_ ◎\_ 済\_\_\_ ◎ 有 ◎ 無 ※各部屋の測定結果を上設より摂番に入力してくたさい。 なお、階数を追加する場合は、表右下にある「次頁」ボタンを押下してくたさい。 (MAX60階(段)まで追加可能) 1/1 頁 2 必須 自主検査実施年月日、検査者氏名を入力してください。

主任電気工事士による自主検査結果の確認完了後、確認済みを選択してください。

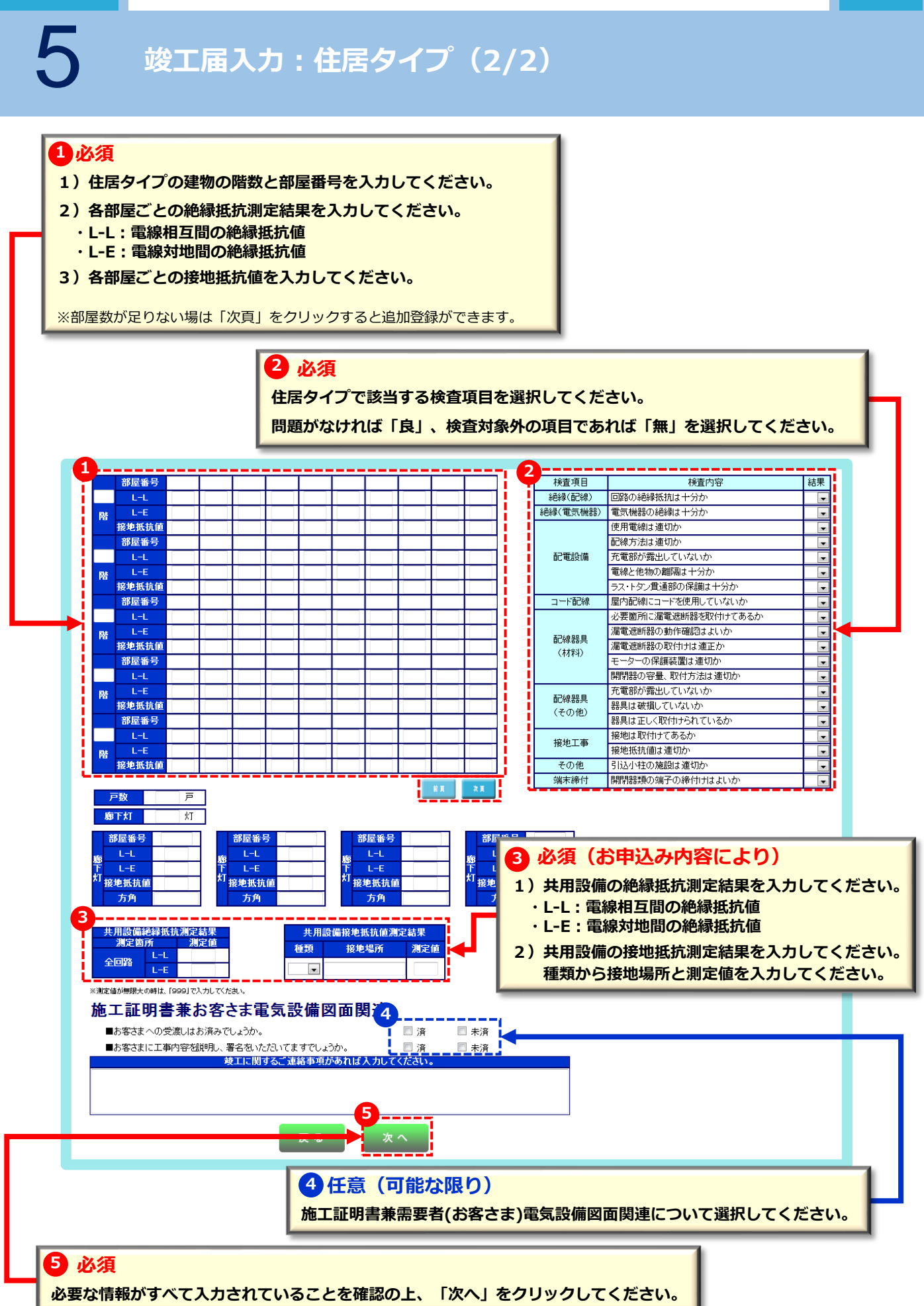

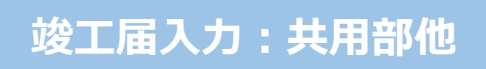

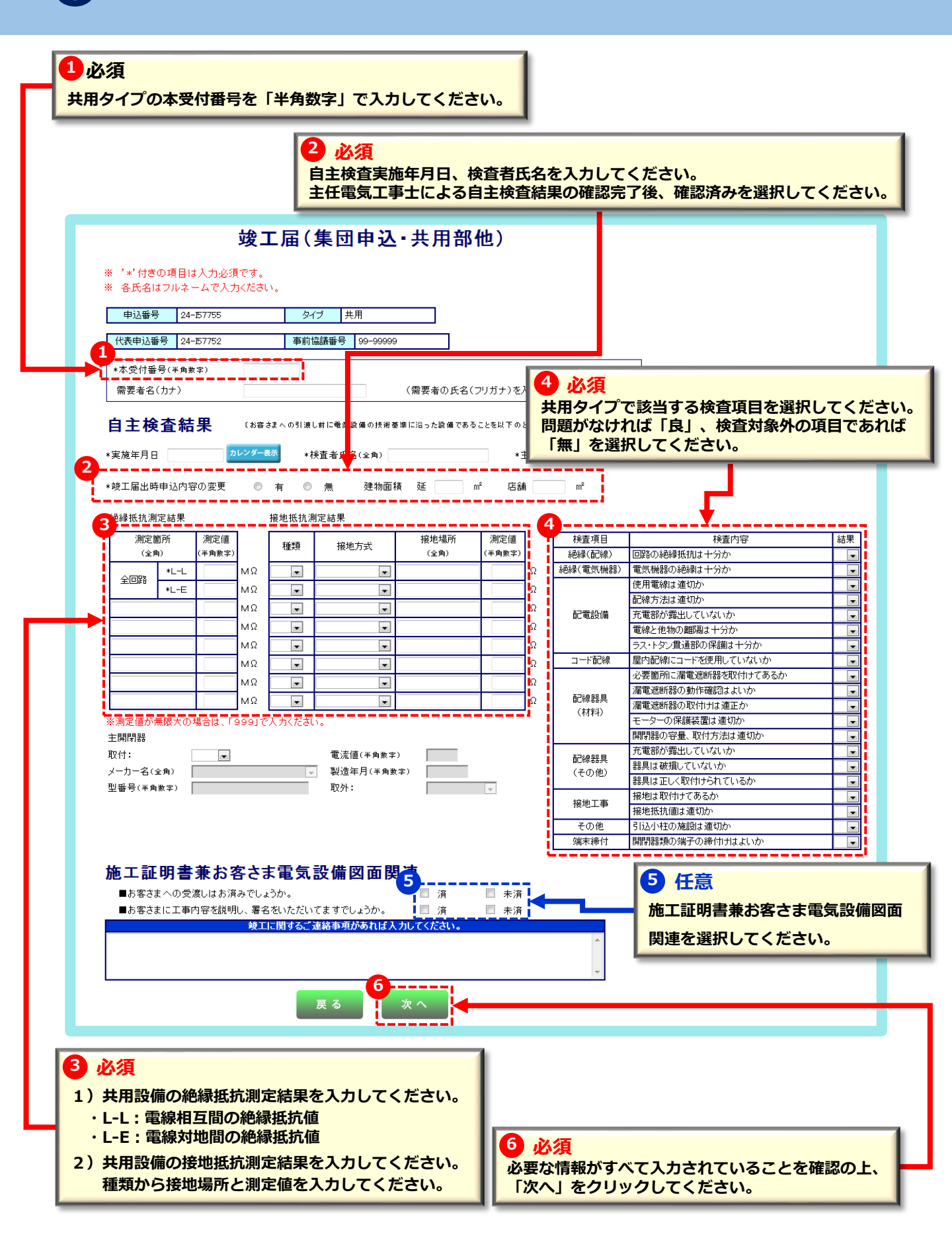

5

## 竣工届内容確認:住居タイプ

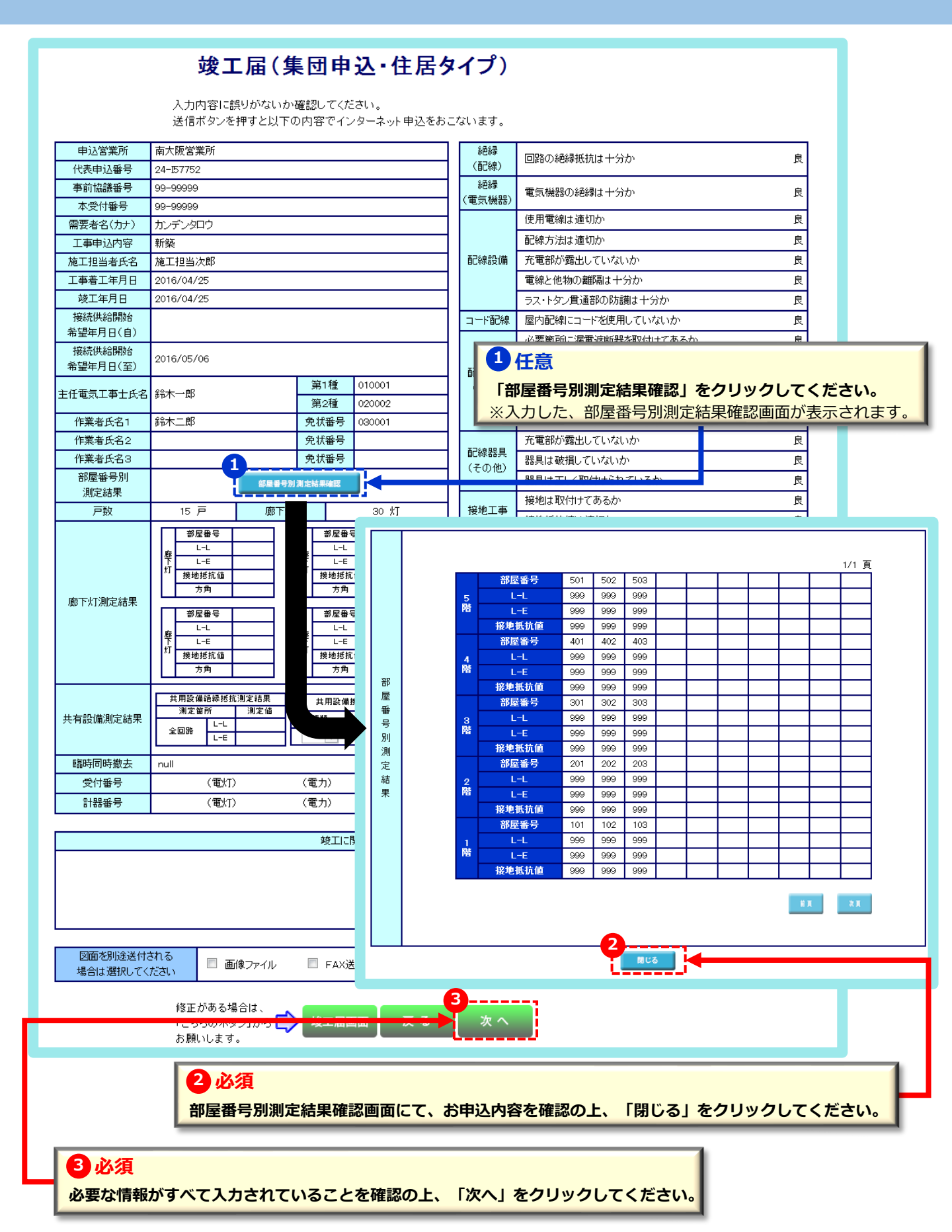

## 竣工届内容確認:共用部他

#### 竣工届(集団申込·共用部他)

入力内容に誤りがないか確認してください。

送信ボタンを押すと以下の内容でインターネット申込をおこないます。

|                    |             |      |     |      | _  |        | _  |
|--------------------|-------------|------|-----|------|----|--------|----|
| 申込営業所              | 南大阪営業所      | л    |     |      |    |        | _  |
| 代表申込番号             | 24-157752   |      |     |      |    |        |    |
| 事前協議番号             | 99-99999    |      |     |      |    |        |    |
| 申込番号               | 24-157755   |      |     |      |    |        |    |
| 本受付番号              | 8888888     |      |     |      |    |        |    |
| 需要者名(力ナ)           | カンデンタロウ     | 7    |     |      |    |        |    |
| 工事申込内容             | 新築          |      |     |      |    |        |    |
| 施工担当者氏名            | 施工担当次郎      | ß    |     |      |    |        |    |
| 工事着工年月日            | 2016/04/25  |      |     |      |    |        |    |
| 竣工年月日              | 2016/04/25  |      |     |      |    |        |    |
| 接続供給開始<br>希望年月日(自) |             |      |     |      |    |        |    |
| 接続供給開始<br>希望年月日(至) | 2016/05/06  |      |     |      |    |        |    |
| 主任雷告王事十氏々          | 给未一郎        |      |     | 第1種  | É  | 010001 |    |
|                    | יוא רויאויפ |      |     | 第2種  | É  | 020002 |    |
| 作業者氏名1             | 鈴木二郎        |      |     | 免状番  | 号  | 030001 |    |
| 作業者氏名2             |             |      |     | 免状番  | 号  |        |    |
| 作業者氏名3             |             |      |     | 免状番  | 号  |        |    |
| 建物面積               | 延           |      | m²  | 店舗   |    | I      | n² |
|                    |             | 測定簡  | ī所  | 測定値  |    |        |    |
|                    |             |      | L-L | 999  | м  | Ω      |    |
|                    |             | 全回路  | L-E | 999  | м  | Ω      |    |
|                    |             |      |     |      | м  | Ω      |    |
| 絶縁抵抗測定結果           |             |      |     |      | м  | Ω      |    |
|                    |             |      |     |      | М  | Ω      |    |
|                    |             |      |     |      | м  | Ω      |    |
|                    |             |      |     |      | м  | Ω      |    |
|                    |             |      |     |      | Тм | Ω      |    |
|                    |             |      |     |      |    |        |    |
|                    | 種類          | 接地方式 |     | 接地場所 | Т  | 測定値    | 1  |
|                    |             |      |     |      |    |        | Ω  |
|                    |             |      |     |      | +  |        | Ω  |
|                    |             |      |     |      | +  |        | Ω  |
| 接地抵抗測定結果           |             |      |     |      | +  |        | Ω  |
|                    |             |      |     |      | +  |        | Ω  |
|                    |             |      |     |      | +  |        | Ω  |
|                    |             |      |     |      | +  |        | Ω  |
|                    |             |      |     |      | +  |        | 0  |

| 絶縁<br>(配線)     | 回路の絶縁抵抗は十分か        | 良 |
|----------------|--------------------|---|
| 絶縁<br>(電気機器)   | 電気機器の絶縁は十分か        | 良 |
|                | 使用電線は適切か           | 良 |
|                | 配線方法は適切か           | 良 |
| 配線設備           | 充電部が露出していないか       | 良 |
|                | 電線と他物の離隔は十分か       | 良 |
|                | ラス・トタン貫通部の防護は十分か   | 良 |
| コード配線          | 屋内配線にコードを使用していないか  | 良 |
|                | 必要箇所に漏電遮断器を取付けてあるか | 良 |
| 176000         | 漏電遮断器の動作確認はよいか     | 良 |
| 配線器具<br>(材料)   | 漏電遮断器の取付は適正か       | 囻 |
| 11110          | モーターの保護装置は適切か      | 囻 |
|                | 開閉器の容量、取付方法は適切か    | 囻 |
|                | 充電部が露出していないか       | 囻 |
| 記録 話具<br>(その他) | 器具は破損していないか        | 良 |
|                | 器具は正しく取付けられているか    | 良 |
| <b>按</b> 地工事   | 接地は取付けてあるか         | 良 |
| 展地工学           | 接地抵抗値は適切か          | 良 |
| その他            | 引込小柱の施設は適切か        | 良 |
| 端子締付           | 開閉器類の端子の締付けはよいか    | 良 |

| 主開閉器 | 取付    |  | 電流値 |  |  |  |
|------|-------|--|-----|--|--|--|
|      | メーカー名 |  |     |  |  |  |
|      | 型番号   |  |     |  |  |  |
|      | 製造年月  |  | 取外  |  |  |  |

| 自主検査結果 | 実施年月日            | 2016/04/25 |  |
|--------|------------------|------------|--|
|        | 検査者氏名            | 検査者氏名      |  |
|        | 主任電気工事士確認        | ◎ 済        |  |
|        | 竣工届出時<br>申込内容の変更 | ◎ 有 ◎ 無    |  |
| _      |                  |            |  |

必要な情報がすべて入力されていることを確認の上、「送信」をクリックしてください。

| 施工証明書兼お客さま | お客さまへの受渡し         | 未済 |
|------------|-------------------|----|
| 電気設備関連     | お客さまへの工事内容の説明、ご署名 | 未済 |

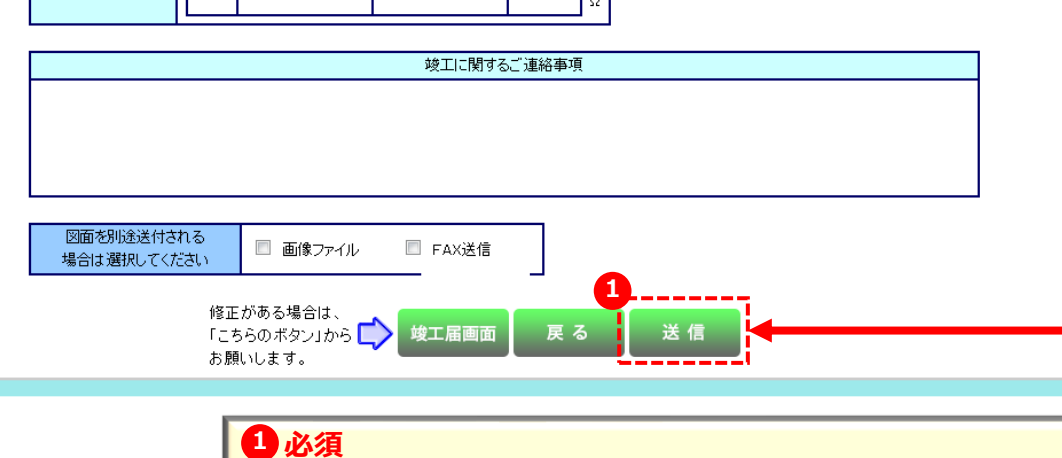

## 竣工届送信が完了しました。(集団申込)

#### ☆お知らせ

お申込みありがとうございました。 ただいまの施工証明書は以下の通り送信されました。 ※送信は完了いたしましたが、受付は完了しておりません。 ※引き続きタイプ別登録をされる場合は、「集団タイプ別登録画面へ」ボタンを押してください。 ※集団申込を完了される場合は、「集団申込完了登録」ボタンを押してください。

| 送信年月日   | : | 2016/04/25 |
|---------|---|------------|
| 送信時刻    | : | 14:02:43   |
| 申込書番号   | : | 24-157752  |
| 代表申込書番号 | : | 24-157752  |
| 申込タイプ   | : | AA         |
|         |   |            |

※受付完了後、弊社から受付結果や進捗状況については、申込一覧画面の「工程照会・お知らせ 情報」ボタンより、工程情報の照会画面にて、ご確認いただくことが可能です。 受付結果については、翌営業日(翌営業日も含みます)までに工程情報を更新させていただき

ます。 万が一、翌々営業日になりましてもが受付結果が更新されない場合は、恐れ入りますが弊社まで ご連絡ください。

なお、本申込みに関するお問い合わせは受付完了後でないと対応できない場合がありますので、 予めご了承願います。

#### <その他注意事項>

・申込者・施工証明書を保存、印刷される場合は、「申込書・施工証明書保存・印刷」ボタンを押 してください。

なお、申込みファイルを開く場合、IDのパスワードが必要になります。

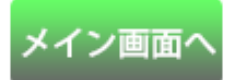

施工証明書 保存・印刷

お問い合わせ

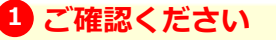

お申込みについてはこれで完了です。(送信はされましたが受付は完了しておりません。)

※送信された内容をチェックし、翌営業日中までに「工程情報の照会・お知らせ情報」画面に受付結果を反映いたします。 ※「工程情報の照会・お知らせ情報」確認方法については「たくそう君操作マニュアル(共通項目)」 P.16以降を参照してください。

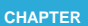

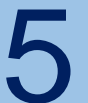

#### 申込書・施工証明書印刷

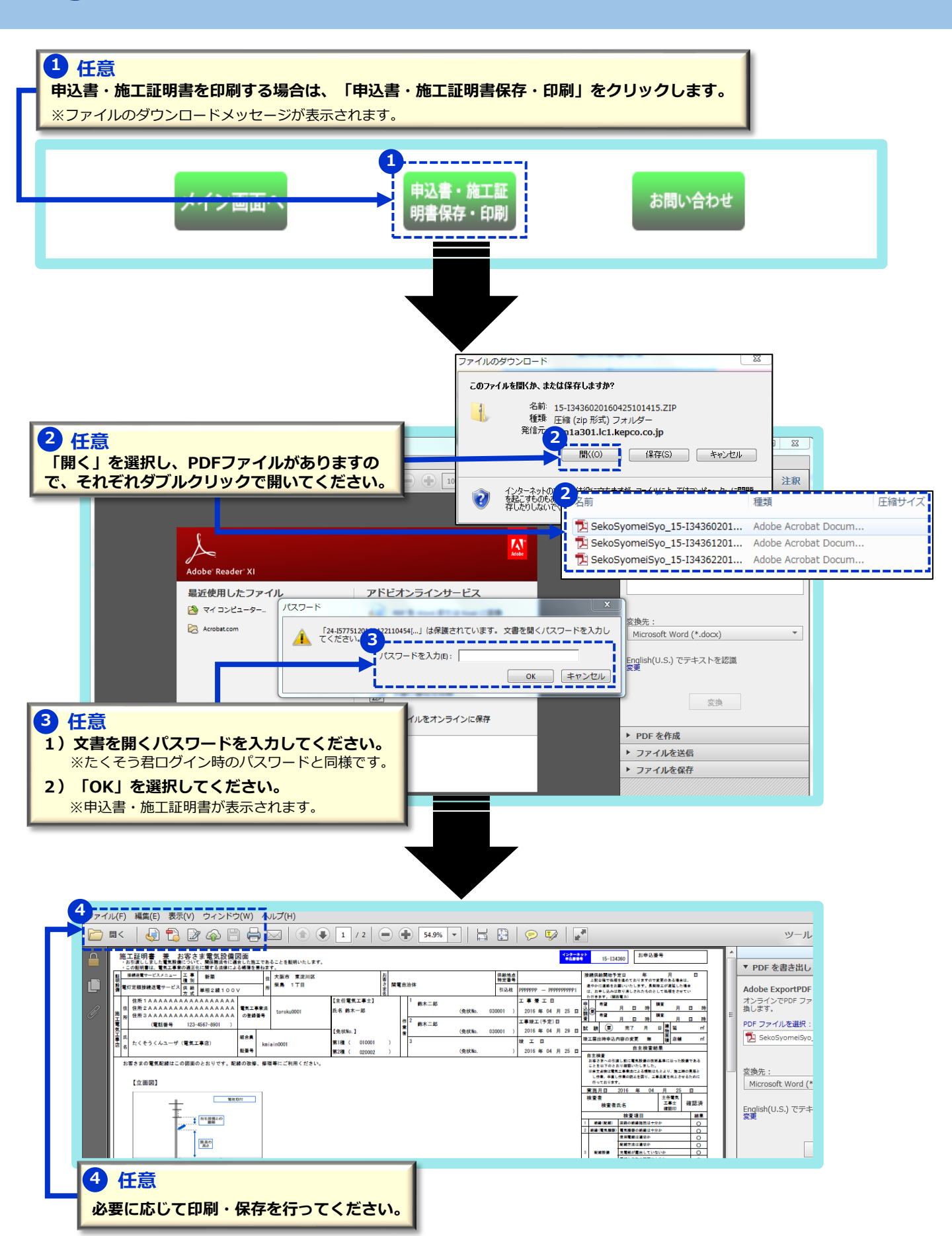